Valek Béla

# Plan 9 from Bell Labs és Inferno

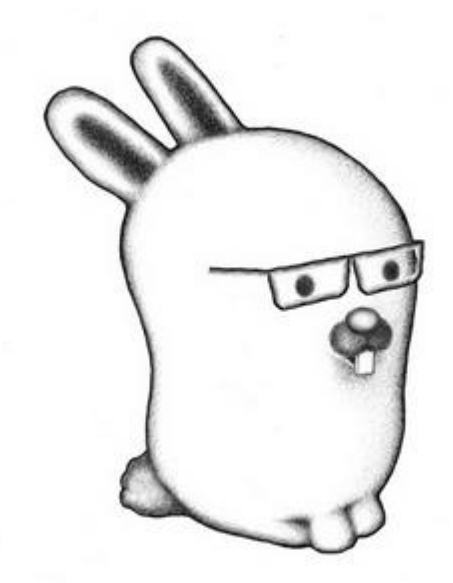

első lépések

Figyelem: ez a leírás nem az angol nyelvű eredeti kézikönyvek fordítása. Önálló felhasználói segédletről van szó, csak olyan megoldások szerepelnek benne, melyeket a szerző maga is végigellenőrzött. Ennek a megközelítésnek a nyilvánvaló előnyei mellett az a hátránya, hogy nem lehet teljes értékű, hiszen senkinek sem áll rendelkezésére tesztelésre az összes lehetséges hardver-kombináció.

A szerző elérhetősége: <u>bvalek2@yahoo.com</u> Dátum: 2010. február 28.

# Tartalomjegyzék

| Ajánlott irodalom és segítség                         |    |
|-------------------------------------------------------|----|
| Mi a Plan 9?                                          | 4  |
| Mi az Inferno?                                        | 5  |
| A telepítőkészletek beszerzése                        | 5  |
| Rendszerkövetelmények                                 | 6  |
| A Bochs beállítása                                    | 7  |
| A Plan 9 kipróbálása                                  | 7  |
| A Plan 9 telepítése                                   | 10 |
| A Plan 9 indítása                                     | 24 |
| A Plan 9 első indítása                                | 25 |
| Kilépés, felhasználóváltás                            | 25 |
| A számítógép szabályos leállítása                     | 26 |
| Újraindítás                                           | 26 |
| Az ablakkezelő használata                             | 26 |
| A Plan 9 betöltési folyamata                          | 28 |
| Felhasználók karbantartása a fájlrendszer-kiszolgálón |    |
| Új felhasználó létrehozása                            |    |
| Első belépés új felhasználóval                        | 31 |
| Rendszeridő és időzóna                                | 31 |
| Szövegszerkesztés                                     | 33 |
| Internethez csatlakozás, böngészés                    | 33 |
| Csatlakozás PPPoE-vel                                 | 34 |
| Rendszer frissítése                                   | 34 |
| Csatlakozás a Bell Labs fájlszerveréhez               | 35 |
| Külső alkalmazások telepítése                         | 35 |
| Adathordozók kezelése                                 |    |
| Képernyőfelbontás átállítása                          | 37 |
| Képernyőkép készítése                                 |    |
| Billentyűzetkiosztás megváltoztatása                  |    |
| Betűtípus megváltoztatása                             |    |
| Azonnali üzenetküldés (IRC)                           |    |
| Környezeti változók                                   |    |
| Eszközök: /dev                                        | 40 |
| Játékok                                               | 41 |
| Parancsok és tippek                                   | 43 |
| Plan 9 és más operációs rendszerek                    | 44 |
| Drawterm                                              | 44 |

| 9vx                          | 45 |
|------------------------------|----|
| Plan 9 from User Space       | 45 |
| Glendix                      | 45 |
| 9wm                          | 46 |
| Plan B                       | 46 |
| 9mount                       | 46 |
| v9fs                         | 46 |
| npfs                         | 46 |
| Ninefs                       | 46 |
| Acheron                      | 47 |
| Dragoon                      | 47 |
| Acme SAC                     | 47 |
| Kencc                        | 47 |
| Inferno for Openmoko         | 47 |
| Styxlib                      | 47 |
| Backupfs                     | 47 |
| Imgc                         | 47 |
| Medea                        | 47 |
| Histog                       | 47 |
| 9libs                        | 48 |
| Cygnus                       | 48 |
| 9null                        | 48 |
| Inferno telepítése Plan 9-re | 48 |
| Telepítés indítólemezről     | 48 |
| Telepítés forráskódból       | 48 |
| Közös telepítési lépések     | 49 |
| Inferno indítása             | 49 |

## Ajánlott irodalom és segítség

Magyar levelezőlista: <u>9rajong@omega.ttk.pte.hu</u> Angol levelezőlista: <u>9fans@9fans.net</u> Valamint további levelezőlisták érhetőek el itt: <u>http://plan9.bell-labs.com/wiki/plan9/mailing\_lists/index.html</u>

Javasolt IRC szobák: Freenode: #plan9, #inferno IRCNet: #penta

Olvasnivalók: http://plan9.bell-labs.com/wiki/plan9/Documentation/ A címlapon lévő nyuszi neve Glenda, eredetileg Renée French alkotása, a szemüveget Harka Győzőtől kapta. A többi ábrát és képernyőképet a szerző készítette.

## Mi a Plan 9?

A **Plan 9** a **Bell Labs**-tól egy elosztott operációs rendszer. Főleg egyetemek használják, illetve többen a szabadidejükben, de beágyazott rendszerként kereskedelmi termékekben is előfordul. A **Bell Labs** *Computing Sciences Research Center* részlege fejlesztette ki az 1980-as évek végétől kezdve. A legutóbbi *negyedik kiadás* 2002-ben készült el, azóta is folyamatosan fejlesztik. 2003 júniusa óta a teljes forráskódja nyílt, melyre a *Lucent Public License 1.02*-es verziójának feltételei vonatkoznak. A **Plan 9**-re vonatkozó jogok a párizsi székhelyű francia **Alcatel-Lucent** tulajdonában vannak.

A **Plan 9**-et a *UNIX* utódjának szánták. A teljes operációs rendszer, és a rajta használt legtöbb alkalmazás fejlesztése tiszta lappal indult. Ezzel azt kívánták elérni, hogy a tervezési irányelvek maradéktalanul érvényesülhessenek, ne kelljen a korábbi technológiákkal való kompatibilitás miatt kompromisszumokat kötni. Idővel azonban biztosítottak egy Posix-kompatibilis API-t (*APE - ANSI/POSIX Environment*), és lemondtak az alkalmazások kizárólag *Alef* programozási nyelven történő fejlesztéséről (mára már az összes érintett alkalmazást a **Plan 9** saját *C* nyelvjárásában újraírták).

A rendszer felépítése három elven alapszik:

- Az erőforrásoknak nevük van, és kizárólag fájlokként lehet hozzájuk férni egy hierarchikus fájlrendszerben.
- Létrehoztak egy 9P nevű szabványos protokollt, az erőforrások eléréséhez.
- A különböző szolgáltatások fájlhierarchiái egy saját névtérben vannak egyesítve, ezzel a **Plan 9** munkaállomástól független környezetet biztosít a felhasználóknak.

A fejlesztés abban az időszakban kezdődött, amikor elterjedtek a növekvő teljesítményű mikroszámítógépek. Ezért a **Plan 9**-et a *UNIX*-szal ellentétben nem "buta" terminálokat kiszolgáló, nagy szerverekre tervezték, hanem kisebb, "okos" gépek összekapcsolásából álló, elosztott rendszerekre ("felhő"). Ezek a gépek lehetnek *fájlszerverek* (a felhasználók adataival), *CPU-szerverek* (erőforrásokat szolgáltatnak, felhasználókat nem kezelnek), különálló *autentikációs szerverek*, illetve *terminálok*.

1. Az első kiadás 1992-ben jelent meg, akkor még kizárólag egyetemek számára. Ebben már több fontos eleme megjelent a rendszernek, mint a sajátos kernel, *ndb, sam* (szövegszerkesztő), *upas, alef,* és *Unicode* támogatás. Az *acme* korai formája is helyet kapott benne, súgóként. CPU szerverként Sun Sparcstation-t, SGI Power-t, és SGI Magnum-ot használtak, terminálként pedig NeXTstation-t és IBM kompatibilis PC-ket.

2. A második (kereskedelmi) kiadás 1995-ben volt az első nyilvános megjelenése a **Plan 9**-nek, könyv és CD-melléklet formájában. Megjelent benne az *acme* (sokoldalú szövegszerkesztő, fájlkezelő, és shell), és több kisebb segédalkalmazás. A megjelenéssel egyidőben a fejlesztőcsapat a rendszer újraimplementálásán dolgozott "Brazil" néven. 1999-ben, a harmadik kiadás előestéjén a "Brazil" nevet visszaváltoztatták **Plan 9**-re.

**3.** A Lucent Technologies (ahová a Bell Labs-t időközben kiszervezték) nem látott anyagi lehetőségeket a **Plan 9**-ben, ezért a *harmadik kiadás* 2000 júniusában, immár az Interneten ingyen letölthető formában jelent meg. Bevezetett egy új grafikus illesztő eszközt, a *draw*-t, és egy új, programok közötti kommunikációt biztosító mechanizmust, a *plumbing*-ot. A kiadásban a *wrap*-pal egy új frissítés menedzser kapott helyet.

**4.** A 2002-es *negyedik kiadással* megjelent a *9P2000* protokoll (az eredeti *9P* továbbfejlesztése), melyből biztonsági kiegészítőbe vitték ki az azonosítás és a kulcsok kezelését, mint a *factotum* és a *secstore*.

Valamint a *kfs* helyett bevezették a *venti* blokkos társzervert. A *fossil*, mely egy *venti* alapú fájlrendszer, illetve fájlrendszer-kiszolgáló, 2003 elején mutatkozott be. A felsorolt változtatások mellett felállítottak egy nyilvános *fossil-szervert*: sources.cs.bell-labs.com, mely az aktuális fájlhierarchiát szolgáltatja bármely, Internethez kapcsolódott **Plan 9** rendszernek. A gyakori változtatások miatt a kliensek a *replica* nevű eszközt használják a forrásszerverrel történő szinkronizációhoz.

A **Plan 9**-ből számos technológiai újítás talált magának utat népszerű operációs rendszerekben, közülük a legismertebb az *UTF-8 Unicode* karakterkészlet. A *Linux* kernelben és más *UNIX*-szerű rendszerekben implementálták a *9P* protokollt, valamint az *rfork*-hoz hasonló rendszerhívásokat.

## Mi az Inferno?

Az **Inferno** szintén a **Bell Labs** fejlesztése, a **Plan 9**-hez hasonlóan elosztott operációs rendszer és futtatókörnyezet. A felhasználói táboruk is nagyrészt megegyezik, elsősorban egyetemek és hobbifelhasználók foglalkoznak vele, bár kereskedelmi termékekben is találkozni lehet vele. Fejlesztése 1995-ben indult, a legutóbbi *negyedik kiadás* 2004-ben készült el, azóta is folyamatosan karbantartják. 2005 óta teljes forráskódja nyílt, és egységesen a *GNU General Public License második változatának* feltételei szerint felhasználható (kivéve a betűtípusokat, melyekre korlátozottabb kereskedelmi licensz vonatkozik). Ez mellett a korábbi vegyes szabad licenszelés, illetve a kereskedelmi lincensz is elérhető maradt. Az **Inferno**-ra vonatkozó jogok a yorki székhelyű brit **Vita Nuova Holdings Ltd.** tulajdonában vannak.

Az **Inferno** továbbment azon az úton, amin a **Plan 9** elindult. A rendszer felépítése ugyanazon elvekre alapszik, tehát az erőforrások fájlrendszerben történő elérésére, az egységes protokollra, illetve a saját névtérre. Ezen felül minden alkalmazása a *Dis* virtuális gépen fut, a programokat a *Limbo* erősen típusos programnyelven írják, illetve maga a virtuális operációs rendszer egységes felületet biztosít a felhasználók számára, bármely támogatott architektúrán.

Az Inferno első bétaváltozatát 1996-ban mutatta be a **Bell Labs**, 1997 májusában jelent meg az *első kiadás*. 1999 júliusában a **Lucent**-nél az *Inferno Business Unit* adta ki a *második kiadást*. A *harmadik kiadást* 2001 júniusában már a **Vita Nuova** jelentette meg. Az Inferno negyedik kiadását a **Vita Nuova** szabad licensz alatt tette közzé. Sok jelentős változás mellett ekkor került bele véglegesen a *Styx* protokoll, mely a **Plan 9** *9P2000* protokolljának az **Inferno** nevezéktanában használatos neve. Számos **Plan 9**-es alkalmazást újraírtak az **Inferno**-ra, például az *acme* szövegszerkesztőt, vagy a *factotum* és a *secstore* autentikációs szolgáltatásokat.

## A telepítőkészletek beszerzése

A Plan 9 projekt honlapja:

http://plan9.bell-labs.com/plan9/
http://plan9.bell-labs.com/plan9/download.html

A **Plan 9** operációs rendszer 4. kiadásának telepítő képfájljai a **Bell Labs** szerveréről tölthetők le. Mindig a folyamatosan zajló fejlesztés pillanatképét lehet innen beszerezni. Verziószáma nincsen, a letöltés dátuma alapján lehet beazonosítani:

```
- A CD képfájl:
http://plan9.bell-labs.com/plan9/download/plan9.iso.bz2
```

- A floppy képfájl: http://plan9.bell-labs.com/plan9/download/plan9.flp.gz A betöltés a floppyval is elvégezhető, de a telepítéshez szükség van a CD-re, vagy a telepítő számára elérhető helyen a CD-képfájlra (becsomagolt vagy kitömörített állapotban egyaránt megfelel). A CD tartalmazza a teljes alaprendszert, valamint a forráskódot, ezen felül alkalmazható telepítőnek, Live CD-nek, mentés CD-nek (pl. a *boot szektor* helyreállításához).

A hivatalos telepítő számos SATA típusú meghajtót nem ismer fel. Erik Quanstrom készített egy alternatív telepítő képfájlt, mely megoldja ezt a problémát:

ftp://ftp.quanstro.net/other/9atom.iso.bz2

#### Az Inferno projekt honlapja:

```
http://www.vitanuova.com/index.html
http://www.vitanuova.com/inferno/net_download4T.html
http://code.google.com/p/inferno-os/
```

Az **Inferno** operációs rendszer és fejlesztőkörnyezet a **Plan 9**-et követve szintén a 4. kiadásnál tart. A telepítő CD képfájl és a különálló forráskód a **Vita Nuova** szerveréről, valamint a Google-tól tölthető le. Ezen sorok írásakor a telepítő CD legfrissebb változatának elérhetősége:

- Telepítő CD: http://www.vitanuova.com/dist/4e/20071003/cdinstall.iso.gz

#### A forráskód legfrissebb változatának elérhetősége:

- Teljes változat: http://www.vitanuova.com/dist/4e/inferno-20100120.tgz

- Lucida betűtípus nélkül: http://inferno-os.googlecode.com/files/inferno-os.tgz

### Rendszerkövetelmények

Plan 9 telepítésének feltételei:

Minimális erőforrások:
 processzor: Intel 486 vagy kompatibilis, lebegőpontos műveletek támogatása
 memória: 32 MB
 háttértár: 300 MB szabad hely, egy szabad elsődleges vagy másodlagos partícióban
 képernyő: VGA
 periféria: egér, billentyűzet

További támogatott architektúrák: MIPS, DEC Alpha, SPARC, PowerPC, ARM

A **Plan 9** telepíthető virtuális gépbe illetve emulátorba is. Kis rendszerigénye miatt a *Bochs*-ban is elfogadható sebességgel fut, amennyiben azt egy manapság átlagos képességekkel rendelkező számítógépre telepítik.

Inferno telepítésének feltételei:

Minimális erőforrások:
processzor: Intel 386 vagy kompatibilis
memória: 1 MB
háttértár: 150 MB szabad hely
képernyő: VGA

periféria: egér, billentyűzet

További támogatott architektúrák: Intel XScale, IBM PowerPC, ARM StrongARM (ARM és Thumb), Sun SPARC.

Az **Inferno** egy virtuális gépbe települ egy gazda operációs rendszeren, mely a következő lehet: Windows (98, Me, NT, 2000, XP, önálló alkalmazásként vagy *Internet Explorer* kiegészítésként), Linux, FreeBSD, MacOS X, Solaris, Irix, és természetesen **Plan 9**.

## A Bochs beállítása

A Bochs beszerezhető innen: http://sourceforge.net/projects/bochs/

<TODO: leírni a telepítését>

## A Plan 9 kipróbálása

Betöltés Live CD-ről:

A műveletsor elvégzéséhez a *rendszerkövetelmények* között megadottal kompatibilis számítógépet használunk, vagy kompatibilis emulátort, illetve virtuális gépet. Amennyiben a gépünk *SATA* meghajtóval rendelkezik, és a telepítő nem ismeri fel a meghajtókat, érdemes kipróbálni Erik Quanstrom alternatív telepítőjét, melynél a telepítési folyamat ugyanaz mit a hivatalos kiadásnál. Ha továbbra sem járunk sikerrel, amennyiben a *BIOS* lehetővé teszi a választást az *IDE* kompatibilitás és az *AHCI* üzemmód között, próbáljuk meg ezt a beállítást megváltoztatni, és a betöltéssel újra próbálkozni.

**1.** A számítógépet a **Plan 9** telepítő CD-vel indítjuk. Ha a CD sikeresen betöltött, akkor többek között egy fontos üzenetet látunk, amivel a telepítő beazonosítja az optikai meghajtó típusát:

found partition sdD0!cdboot; 52704+1440

A **Plan 9** szokás szerint a következő módon nevezi el a meghajtókat, függetlenül attól, hogy merevlemezről vagy optikai meghajtóról van-e szó:

| elsődleges master vagy slave:  | sdC0 vagy sdC1 |
|--------------------------------|----------------|
| másodlagos master vagy slave:  | sdD0 vagy sdD1 |
| harmadlagos master vagy slave: | sdE0 vagy sdE1 |
| negyedleges master vagy slave: | sdF0 vagy sdF1 |

2. A fenti üzenetet közvetlenül követi az indítómenü:

A követlező lehetőségek közül választhatunk:

- 1. Plan 9 telepítése erről a CD-ről
- 2. Plan 9 betöltése erről a CD-ről

**3.** A második pont kiválasztása elindítja a teljes operációs rendszer betöltését. A telepítőprogram alapértelmezetten *másodlagos master* CD-meghajtót feltételez. Ha a CD *másodlagos master*, akkor

egyből a következő üzenetet látjuk, ami után folytatódik a betöltés:

found 9pccd.gz

*megjegyzés*: ha ez nem így van, a telepítő nem találja meg automatikusan a betöltendő fájlt. Ebben az esetben rákérdez a fájl helyére, amit nekünk kell kézzel megadnunk:

Unknown boot device: sdD0!cdboot!9pccd.gz Boot devices: fd0 boot from: \_

A CD típusát a telepítő a betöltés elején kiírja, ezt kell leolvasni és felhasználni ezen a ponton. Ha a CD-t például *elsődleges slave*-ként azonosította, akkor a következő elérési utat kell a telepítőnek megadni:

boot from: sdC1!cdboot!9pccd.gz

4. Miután a bootolás megtörtént, ki kell választani a gyökér partíciót:

root is from (tcp, local)[local!#S/sdD0/data]:

Enter leütésére a szögletes zárójelek között megadott, alapértelmezett partíció lesz kiválasztva, ez ebben az esetben a CD-n található. Ha a CD meghajtó nem *secondary master*, az alapértelezett (*sdD0*) érték nem helyes, ezért ki kell javítani. Elsődleges slave meghajtó esetén a helyes válasz:

root is from (tcp, local)[local!#S/sdD0/data]: local!#S/sdC1/data

megjegyzés: helytelen érték megadása esetén a betöltés hibaüzenettel leáll:

boot: can't connect to file server: '#S/sdC1' file does not exist
panic: boot process died: unknown
panic: boot process died: unknown
dumpstack disabled
cpu0: exiting

**5.** A következő kérdés az egércsatlakozó típusára vonatkozik. Emulátorok illetve virtuális gépek rendszerint *ps2* típusú egeret szimulálnak. A *0*, *1* és *2* sorszámok soros bemenetre csatlakoztatott egeret jelentenek, itt a helyes válaszhoz tudni kell, hogy pontosan melyik csatlakozón van az egér (ebben az esetben a **Plan 9** nem tudja önállóan megkeresni az egeret <TODO: kipróbálni>):

kfs...version...time...

init: starting /bin/rc
mouseport is (ps2, ps2intellimouse, 0, 1, 2)[ps2]:

A kérdésre adott helytelen válaszról hibaüzenet csak akkor érkezik, amikor a telepítő megkísérel grafikus módra váltani. *USB* típusú egércsatlakozó esetén nyugodtan választhatjuk az alapértelmezett beállítást, amikor elindul a grafikus felület, a **Plan 9** automatikusan fel fogja ismerni az egeret.

*megjegyzés*: soros egércsatlakozó esetén, képernyőmódváltás előtt közvetlenül, a rendszer ötször próbálkozik az egér felismerésével. Ezután a grafikus felület egértámogatás nélkül indul el (hacsak nem szerzünk be *USB* egeret, amit természetesen működés közben is csatlakoztathatunk):

aux/mouse: Unknown mouse type, retrying... aux/mouse: Unknown mouse type, retrying... aux/mouse: Unknown mouse type, retrying... aux/mouse: Unknown mouse type, retrying... aux/mouse: Unknown mouse type, retrying... aux/mouse: Unknown mouse type, giving up Amennyiben nem létezik a sorszámnak megfelelő soros csatlakozó a számítógépen, a rendszer hamar feladja egy hibaüzenettel (amennyiben a 2-es csatlakozót választottuk):

aux/mouse: can't open #t/eia2ctl - '#t/eia2ctl' file does not exist

6. A grafikus felület indításához szükség van a képernyőfelbontás és színmélység megadására:

vgasize [640x480x8]:

A **Plan 9** önállóan nem tudja megállapítani a monitor ideális felbontását, illetve csak olyan értékeket fogad el, melyeket ismer a számítógép *BIOS*-a, de az ellenőrzés csak a következő kérdés után, közvetlenül a képernyőmód váltás előtt történik meg. Ha olyan felbontást utasít vissza, melyről ismert, hogy a rendszer támogatja, érdemes elvégezni egy *BIOS* frissítést. Virtuális gépekben érdemes a 32-bites színmélységet kiválasztani, ami a legelterjedtebb grafikus gazda-operációs rendszerek beállításának felel meg, például: 1024x768x32.

Ezt a monitor típusának megadása követi, az alapértelmezett érték az előbb választott felbontástól függ, és rendszerint helyes:

```
monitor is [xga]: _
```

*megjegyzés*: ha a képernyőmód-váltás sikertelen volt (de az egérfelismerés sikerült), a következő hibaüzenetet kapjuk, és az operációs rendszer szöveges módban marad (képernyőmódnak 999x999x99-et, monitornak mtv-t választottunk):

```
warning: scanning for unoffered vesa modes
aux/vga: main: mtv@999x999x99 not in vesa bios
rio: can't open display: initdisplay: /dev/draw/new: no frame buffer
init: rc exit status: rio 10: display open
init: starting /bin/rc
term%
```

Ezen a ponton még megkísérelhetjük a helyes képernyőfelbontást sajátkezűleg megtalálni a következő paranccsal:

term% aux/vga -1 1024x768x32

Ha ez sikerrel járt, a grafikus felületet a következő parancs indítja, de az alapértelmezett felhasználó asztalkialakítás helyett egy üres *Rio* felületet kapunk:

term% rio

Amennyiben már az egeret sem sikerült felismernie a rendszernek, egy általános hibaüzenetet kapunk. A grafikus alrendszert ebben az esetben is el tudjuk indítani kézzel, de egér nélkül a *Rio* teljesen használhatatlan:

```
rio: can't open display: initdisplay: /dev/draw/new: no frame buffer init: rc exit status: rio 10: display open
```

```
init: starting /bin/rc
term% _
```

**7.** Sikeres betöltés esetén megjelenik a **Plan 9** *Live CD* alapértelmezett grafikus felülete. A képernyőn az ablakok elrendezése megegyezik a telepített rendszer alapértelmezett felhasználójának, *Glendának* a kezdőképernyőjével:

|                                                                                                    | gnot Tue Jul 28 13:02                                                                                                    |  |
|----------------------------------------------------------------------------------------------------|----------------------------------------------------------------------------------------------------|--|
| I<br>m<br>i<br>s<br>c<br>e                                                                                                    | Dienda<br>Mail win Newcol Kill Putall Dump Exit                                                                                               |  |
|                                                                                                    | New Cut Paste New Cut Paste Snarf Sort Zerox Delcol I New Cut Paste Sna<br>//usr/glenda/ D readme.acme Del Snarf   Look I I Vusr/glenda/-gnot |  |
|                                                                                                    | Rio is the Plan 9 window system.                                                                                                    |  |
| To read more of this window, the up and down arrows<br>scroll the text up and down half screens.<br>To effectively use rio, you need at least a three<br>button mouse. If you only have a two button mouse you<br>can emulate the middle button by holding down shift key<br>whilst pressing the right button. |                                                                                                    |  |
|                                                                                                    | Button 1, 2, and 3 are used to refer to the left, middle, and right buttons respectively.                                                     |  |
|                                                                                                    | THE POP-UP MENU                                                                                                    |  |
|                                                                                                    | Pressing and holding down button 3 on the desktop or                                                                                          |  |
|                                                                                                    | /usr/glenda/ Del Snarf Get   Look                                                                                                    |  |

## A Plan 9 telepítése

Telepítés kiírt CD-ről:

A műveletsor elvégzéséhez a *rendszerkövetelmények* között megadottal kompatibilis számítógépet használunk, vagy kompatibilis emulátort, illetve virtuális gépet. Ha a telepítő nem ismeri fel a meghajtókat, érdemes kipróbálni Erik Quanstrom alternatív telepítőjét, melynél a telepítési folyamat ugyanaz mit a hivatalos kiadásnál. Amennyiben a gépünk *SATA* meghajtóval rendelkezik, és a *BIOS*-a lehetővé teszi a választást az *IDE* kompatibilitás és az *AHCI* üzemmód között, ügyeljünk arra, hogy következetesen ugyanabban az üzemmódban telepítsünk, amiben a telepített rendszer működni fog. Előfordulhat továbbá, hogy az egyik üzemmódban ugyan elérhető a merevlemez, a **Plan 9** azonban nem tud róla betölteni. Lehetséges, hogy *IDE* módban tudunk telepíteni, viszont csak *AHCI* módban tud a rendszer elindulni. Ekkor természetesen már a telepítést is *AHCI* módban kell elvégeznünk, hogy a meghajtókat helyesen ismerje fel az induló operációs rendszer.

**1.** A számítógépet a **Plan 9** telepítő CD-vel indítjuk. Ha a CD sikeresen betöltött, akkor többek között egy fontos üzenetet látunk, amivel a telepítő beazonosítja az optikai meghajtó típusát:

found partition sdD0!cdboot; 52704+1440

A **Plan 9** szokás szerint a következő módon nevezi el a meghajtókat, függetlenül attól, hogy merevlemezről vagy optikai meghajtóról van-e szó:

| elsődleges master vagy slave:  | sdC0 vagy sdC1 |
|--------------------------------|----------------|
| másodlagos master vagy slave:  | sdD0 vagy sdD1 |
| harmadlagos master vagy slave: | sdE0 vagy sdE1 |
| negyedleges master vagy slave: | sdF0 vagy sdF1 |

2. A fenti üzenetet közvetlenül követi az indítómenü:

A követlező lehetőségek közül választhatunk:

- 1. Plan 9 telepítése erről a CD-ről
- 2. Plan 9 betöltése erről a CD-ről

**3.** Az első pont kiválasztása elindítja a telepítőfolyamatot. A telepítőprogram alapértelmezetten *másodlagos master* CD-meghajtót feltételez. Ha a CD *másodlagos master*, akkor egyből a következő üzenetet látjuk, ami után folytatódik a betöltés:

found 9pcflop.gz

*megjegyzés*: ha ez nem így van, a telepítő nem találja meg automatikusan a betöltendő fájlt. Ebben az esetben rákérdez a fájl helyére, amit nekünk kell kézzel megadnunk:

Unknown boot device: sdD0!cdboot!9pcflop.gz Boot devices: fd0 boot from:

A CD típusát a telepítő a betöltés elején kiírja, ezt kell leolvasni és felhasználni ezen a ponton. Ha a CD-t például *elsődleges slave*-ként azonosította, akkor a következő elérési utat kell a telepítőnek megadni:

```
boot from: sdC1!cdboot!9pcflop.gz
```

**4.** Ezután a telepítő a feljebb ismertetett üzenettel jelzi hogy megtalálta a fájlt, és folytatódik a betöltés. A következő lépés, aminél felhasználói beavatkozásra van szükség, az *IDE* típusú merevlemezes meghajtók számára a közvetlen memóriahozzáférés (*DMA*) engedélyezése:

```
kfs...version...time...
init: starting /bin/rc
/bin/dossrv: serving #s/dos
use DMA for ide drives[yes]:
```

Az *Enter* billentyű leütése az alapértelmezett (igen) lehetőséget választja. A *DMA* engedélyezése felgyorsítja a meghajtókra történő olvasás és írás sebességét, ezért javasolt a bekapcsolása. Ha a meghajtó nem *IDE* típusú, vagy a telepítő más hibát észlel, a következő hibaüzenetet kapjuk, de a telepítés folytatódni fog (*DMA* nélkül):

echo: write error: bad process or channel control request

Néha előfordulhat, hogy a **Plan 9** a számítógépben alkalmazott *DMA* megoldást rosszul ismeri fel, és megkísérli bekapcsolni, ilyenkor a telepítés elakadhat (például hosszú perceken keresztül nem lép tovább a telepítófolyamat). Ebben az esetben javasolt a telepítés újrakezdése, és ezen a ponton bármilyen yes-től különböző szöveg, például az angol no (nem) beírása.

5. A következő kérdés az egércsatlakozó típusára vonatkozik. Emulátorok illetve virtuális gépek

rendszerint *ps2* típusú egeret szimulálnak. A *0*, *1* és 2 sorszámok soros bemenetre csatlakoztatott egeret jelentenek, itt a helyes válaszhoz tudni kell, hogy pontosan melyik csatlakozón van az egér (ebben az esetben a **Plan 9** nem tudja önállóan megkeresni az egeret <TODO: kipróbálni>):

mouseport is (ps2, ps2intellimouse, 0, 1, 2)[ps2]:

A telepítő nem ismeri fel az USB típusú egércsatlakozókat. Ez nem jelent problémát, mivel a telepítési folyamat során nincs szükség az egér használatára. A telepítés befejeztével a merevlemezes meghajtóról betöltő **Plan 9** rendelkezik USB egértámogatással.

*megjegyzés*: a kérdésre adott helytelen válaszról hibaüzenet csak akkor érkezik, amikor a telepítő megkísérel grafikus módra váltani. A sikertelenség a telepítés kimenetét nem befolyásolja (azonban a **Plan 9** grafikus felülete használhatatlan egér nélkül). Ebben az esetben a hibaüzenet a következő lesz (jerry egértípust adtunk meg):

/bin/aux/mouse: can't open #t/eiajerryctl - '#t/eiajerryctl' file does not exist

Soros egércsatlakozó esetén, képernyőmódváltás előtt közvetlenül, a rendszer ötször próbálkozik az egér felismerésével. Ezután a grafikus telepítő egértámogatás nélkül indul el:

/bin/aux/mouse: Unknown mouse type, retrying... /bin/aux/mouse: Unknown mouse type, retrying... /bin/aux/mouse: Unknown mouse type, retrying... /bin/aux/mouse: Unknown mouse type, retrying... /bin/aux/mouse: Unknown mouse type, retrying...

Amennyiben nem létezik a sorszámnak megfelelő soros csatlakozó a számítógépen, a rendszer hamar feladja egy hibaüzenettel (amennyiben a 2-es csatlakozót választottuk):

aux/mouse: can't open #t/eia2ctl - '#t/eia2ctl' file does not exist

6. A grafikus telepítő indításához szükség van a képernyőfelbontás és színmélység megadására:

vgasize [640x480x8]: \_

A **Plan 9** önállóan nem tudja megállapítani a monitor ideális felbontását, illetve csak olyan értékeket fogad el, melyeket ismer a számítógép *BIOS*-a, de az ellenőrzés csak a következő kérdés után, közvetlenül a képernyőmód váltás előtt történik meg. Ha olyan felbontást utasít vissza, melyről ismert, hogy a rendszer támogatja, érdemes elvégezni egy *BIOS* frissítést. Virtuális gépekben érdemes a 32-bites színmélységet kiválasztani, ami a legelterjedtebb grafikus gazda-operációs rendszerek beállításának felel meg, például: 1024x768x32.

Ezt a monitor típusának megadása követi, az alapértelmezett érték az előbb választott felbontástól függ, és rendszerint helyes:

monitor is [xga]: \_

*megjegyzés*: ha a képernyőmód-váltás sikertelen volt, a következő hibaüzenetet kapjuk, illetve a telepítés szöveges módban folytatódik tovább (képernyőmódnak 999x999x99-et, monitornak mtv-t választottunk):

warning: scanning for unoffered vesa modes
/bin/aux/vga: main: mtv@999x999x99 not in vesa bios
rio: can't open display: initdisplay: /dev/draw/new: no frame buffer

failed to start rio. you can start a text-based installation by running

```
inst/textonly
```

```
init: starting /bin/rc
% _
```

A telepítés szöveges módban is elvégezhető, ehhez a telepítő kézzel kell elindítani (a telepítési folyamat a szöveges és a grafikus módok között teljesen megegyezik):

Task to do [configfs]: \_

**7.** Sikeres képernyőmód-váltás esetén megjelenik a **Plan 9** grafikus telepítője. A program a telepítési lépéseket egymás után ajánlja fel. Amennyiben valahol meggondoljuk magunkat, a korábban elvégzett feladatok újbóli kiválasztására is lehetőség van.

A képernyőn a legnagyobb terminálablak fogadja a billentyűparancsokat, alapértelmezetten ezen van a fókusz (ezért nem hiányzik, ha közben nincs egértámogatás). A *jobb* és *bal* nyílbillentyűkkel a kurzort mozgatjuk, a *fel* és *le* megnyomásával az ablak tartalmát görgetjük. A jobb alsó sarokban az elvégzett feladatok naplózása történik, a bal alsó sarokban rendszerterhelés-jelző található:

|                  | Preparing menu<br>The following unfinished<br>configfs – choose<br>Task to do [configfs]: <b>!</b> | tasks are ready to be done:<br>the type of file system to install |
|------------------|----------------------------------------------------------------------------------------------------|-------------------------------------------------------------------|
| 1<br>m<br>c<br>e | gnot                                                                                               | Mon Jul 27 00:13:56 Installation process started                  |

Az első elvégzendő feladat a fájlrendszer kiválasztása (akkor is, ha a telepítőt egy elvégzett telepítésű számítógépen indítjuk el). A **Plan 9** a *Fossil* fájlrendszert használja a merevlemezeken a legtöbb adattárolási feladat elvégzésére, tervezésénél elsődleges szempont volt a fájlok minél gyorsabb elérése. Archiválási feladatokra az operációs rendszer a *Venti* fájlrendszert biztosítja, melynek a fájlok hatékony tárolása az erőssége.

A telepítő két lehetőséget ajánl fel, az egyik a *Fossil* önálló használata, a másik pedig *Fossil* fájlrendszer kialakítása *Venti* támogatással. Utóbbi lehetőség csak akkor érdekes számunkra, ha értékes adatokat kezelünk a **Plan 9** rendszerünkön, és szükségünk van a fájlrendszer rendszeres naplózására:

You can install the following types of file systems: fossil the new Plan9 fileserver fossil+venti fossil + a archival dump server File system (fossil, fossil+venti)[fossil]:

# 8. Figyelem! Ez a lépés megváltoztatja a merevlemez tartalmát! Amennyiben adatokat tárolunk rajta, feltétlenül készítsünk biztonsági másolatot róla!

Ha még nem létezik *Fossil* partíció a merevlemezen, a telepítő következő lépésként a háttértár particionálását ajánlja fel. A soron következő művelet előtt a korábbiakat is kiírja, ezek szintén kiválaszthatóak, így a telepítést egy tetszőlegesen korai állapotába visszalépve újra elvégezhetjük:

Preparing menu... The following tasks are done: configfs - choose the type of file system to install The following unfinished tasks are ready to be done: partdisk - edit partition tables (e.g., to create a plan 9 partit ion) Task to do [partdisk]:

Először kiválasztjuk a partícionálandó meghajtót, ebben az esetben az *elsődleges master* merevlemezt. *Enter* leütése után a partíciós tábla szerkesztése következik, a példánkban a merevlemez még nem volt partícionálva, nem rendelkezik *master boot record*-al (*MBR*), ezért a telepítő felajánlja a létrehozását. Amennyiben nemmel válaszolunk, a partícionáló kilép, ezért (amennyiben a **Plan 9** telepítőlemezével kívánjuk létrehozni) a folytatáshoz az y lehetőséget kell választani:

\_\_\_\_\_ The following disk devices were found. sdC0 - Generic 1234 sdD0 - BOCHS Generic CD-ROM 1.0 Disk to partition (sdC0, sdD0) [no default]: sdC0 The disk you selected HAS NO master boot record on its first sector. (Perhaps it is a completely blank disk.) You need a master boot record to use the disk. Should we install a default master boot record? Install mbr (y, n)[no default]: y This is disk/fdisk; use it to create a Plan 9 partition. If there is enough room, a Plan 9 partition will be suggested; you can probably just type 'w' and then 'q'. cylinder = 8225280 bytes 0 522 (522 cylinders, 3.99 GB) PLAN9 '\* p1 >>> \_

Amennyiben üres merevlemezre telepítünk, a *w* parancs kiírja a lemezre partícionáló által javasolt felosztását, a *q* pedig kilép a programból. Ha már található adat a merevlemezen, a **Plan 9** szükség esetén logikai partícióra is telepíthető.

*megjegyzés*: ha olyan lemezről van szó, ami már rendelkezik *master boot record*-al, de még nincs partícionálva, a telepítő kihagyja az *MBR* létrehozást:

The following disk devices were found. sdC0 - Generic 1234 empty 0 522 (522 cylinders, 3.99 GB) sdD0 - BOCHS Generic CD-ROM 1.0 Disk to partition (sdC0, sdD0) [no default]: sdC0 This is disk/fdisk; use it to create a Plan 9 partition. If there is enough room, a Plan 9 partition will be suggested; you can probably just type 'w' and then 'q'.

\_\_\_\_\_

```
cylinder = 8225280 bytes
'* p1 0 522 (522 cylinders, 3.99 GB) PLAN9
>>>
```

Ha a partícionálóban leütjük a kérdőjelet (?) vagy a *h*-t, megkapjuk a partíciónálóban használható parancsok listáját:

```
>>> ?
. [newdot] - display or set value of dot
a name [start [end]] - add partition
d name - delete partition
h - print help message
p - print partition table
P - print commands to update sd(3) device
w - write partition table
q - quit
A name - set partition active
P - print table in ctl format
R - restore disk back to initial configuration and exit
e - show empty dos partitions
t name [type] - set partition type
```

>>> \_

9. A kialakított Plan 9 partíciót fel kell osztani az operációs rendszer számára. A lépés elindítása után ki kell választanunk az előbb létrehozott partíciót. Ennek köszönhetően több partícióban többféle Plan 9 telepítést kialakíthatunk, és később rendszerindításkor a gyökérpartíció megadásánál lehet választani közöttük (például ugyanazon a számítógépen kísérletezhetünk egy fossil és egy fossil+venti telepítéssel).

*megjegyzés*: újratelepítés esetén ezt a lépést nem lehet kihagyni. Ugyanis nem csak a felosztást végzi el, hanem be is állítja a lapozó partíciót, és ha ezt a lépést kihagyjuk, utána swap not configured hibaüzenetekkel leáll a telepített rendszer betöltése. <TODO: példa>

```
The following unfinished tasks are ready to be done:

prepdisk - subdivide plan 9 disk partition

Task to do [prepdisk]:

The following Plan 9 disk partitions were found.

/dev/sdC0/plan9

empty 0 8385867 (8385867 sectors, 3.99 GB)
```

Plan 9 partition to subdivide (/dev/sdC0/plan9) [/dev/sdC0/plan9]: \_

Amennyiben a configfs lépésnél az alapértelezett fossil lehetőséget választottuk, a partíció előkészítő a következő felosztást fogja javasolni:

This is disk/prep; use it to subdivide the Plan 9 partition. If it is not yet subdivided, a sensible layout will be suggested; you can probably just type 'w' and then 'q'.

```
no plan9 partition table found

9fat 204800

nvram 1

fossil 7132490

swap 1048576

' 9fat 0 204800 (204800 sectors, 100.00 MB)
```

| '  | nvram  | 204800  | 204801  | (1 sector | rs, 512 B | )         |
|----|--------|---------|---------|-----------|-----------|-----------|
| '  | fossil | 204801  | 7337291 | (7132490  | sectors,  | 3.40 GB)  |
| '  | swap   | 7337291 | 8385867 | (1048576  | sectors,  | 512.00 MB |
| >: | >>     |         |         |           |           |           |

Ha elfogadjuk az alapértelmezett kiosztást, itt is a w és q parancsok egymás utáni kiadásával írhatjuk ki a lemezre, illetve léphetünk ki a programból.

*megjegyzés*: ha a configfs lépésnél a fossil+venti lehetőséget választottuk, egy kibővített felosztás fog a program felajánlani:

```
no plan9 partition table found

9fat 204800

nvram 1

fossil 1258625

arenas 6293128

isect 314656

swap 314657

' 9fat 0 204800 (204800 sectors, 100.00 MB)

' nvram 204800 204801 (1 sectors, 512 B)

' fossil 204801 1463426 (1258625 sectors, 614.56 MB)

' arenas 1463426 7756554 (6293128 sectors, 153.64 MB)

' swap 8071210 8385867 (314657 sectors, 153.64 MB)

>>>>__
```

Ha a partícionálóban leütjük a kérdőjelet (?) vagy a *h*-t, megkapjuk a partíciónálóban használható parancsok listáját:

```
>>> ?
. [newdot] - display or set value of dot
a name [start [end]] - add partition
d name - delete partition
h - print help message
p - print partition table
P - print commands to update sd(3) device
w - write partition table
q - quit
>>> _
```

**10.** A létrehozott *Fossil* partíciót formázni kell. Ha ez korábban még nem történt meg, a következő folyamat játszódik le, amiben ki kell választanunk a formázandó partíciót:

```
The following unfinished tasks are ready to be done:

fmtfossil - initialize disks for a fossil server

Task to do [fmtfossil]:

You have the following fossil partitions.

Fossil partition to format (/dev/sdC0/fossil)[/dev/sdC0/fossil]:

Done.
```

A formázás befejeztét a program a Done felirat kiírásával jelzi.

*megjegyzés*: ha a partíciót korábban már megformáztuk, a rendszer rákérdez, hogy biztos újra akarjuk-e formázni. Adataink biztonsága érdekében ezen a ponton az alapértelmezett válasz: no (*nem*). Ha mégis ragaszkodunk a formázáshoz, a yes kiadásával elindíthatjuk:

Fossil partition to format (/dev/sdC0/fossil)[/dev/sdC0/fossil]: /dev/sdC0/fossil appears to already be formatted as Fossil file system. Do you really want to reformat it?

Reformat /dev/sdC0/fossil (yes, no)[no]: yes Done.

**11.** Az előkészített partíciót csatlakoztatnunk kell a telepítő fájlrendszerébe, hogy fájlokat másolhasson rá telepítési forrásból, például a CD-ről (ha olyan számítógépen indítjuk a telepítőt, amin a telepítést már elvégeztük, a configfs lépés után közvetlenül ez következik, de természetesen a korábbi lépéseket is kiválaszthatjuk):

-----

A program megkeresi a Fossil típusú partíciókat, és felajánlja őket csatlakoztatásra:

The following partitions named fossil\* were found. Please choose one to use as the installation file system for your Plan 9 installation. --rw-r---- S 0 glenda glenda 644416000 Jun 4 04:00 /dev/sdC0/fossil Fossil partition (/dev/sdC0/fossil)[/dev/sdC0/fossil]: \_

A partíció kiválasztása után a felcsatolási folyamat a következő kimenetet eredményezi. A grafikus telepítőben a napló a jobb alsó sarokban lévő ablakban jelenik meg, a szöveges telepítőben a telepítőfolyamat szövegével keveredik össze. Az első két sor maga a felcsatolási folyamat, a többiben a telepítő CD fájlrendszer-kiszolgálója naplózza a tevékenységét:

*megjegyzés*: ha a partíció már korábban fel lett csatolva, a fentiekből csak a fájlrendszer felcsatolása történik meg:

% fossil/fossil -c . /env/fossilconf
prompt: % mount -c /srv/fossil /n/newfs

**12 a.** A továbbiakban beállítjuk a telepítési forrást. A telepítőfolyamat két lépést is felajánl egyszerre, először az alapértelmezett lehetőségeken haladunk végig <TODO: majd a többin is>, ezek hálózati kapcsolat igénybevétele nélkül, kizárólag a CD-t felhasználó telepítési folyamathoz vezetnek:

```
The following unfinished tasks are ready to be done:

configdist - choose the source of the distribution archive

download - download or continue to download the distribution arch

ives
```

```
Task to do [configdist]: _
```

Ha az alapértelmezett lehetőséget választjuk, a disztribúció forrásának a beállítását végezhetjük el. A rendszer rákérdez a forrás eredetére:

Are you going to download the distribution from the internet or do you have it on local media?

Distribution is from (local, net)[local]: \_

Itt az alapértelmezett válasz az, hogy a telepítés forrása egy helyi adattároló. Ezután a telepítési folyamat felajánlja a forrás megkeresését, majd a pontos megadását követően a csatolását a telepítői fájlrendszerhez:

```
The following unfinished tasks are ready to be done:

mountdist - locate and mount the distribution

download - download or continue to download the distribution arch

ives
```

```
Task to do [mountdist]: _
```

Enter leütése után a rendszer megvizsgálja az elérhető adattárakat:

```
Please wait... Scanning storage devices...
/dev/sdC0/9fat
/dev/sdC0/arenas
/dev/sdC0/data
/dev/sdC0/fossil
/dev/sdC0/isect
/dev/sdC0/nvram
/dev/sdC0/swap
/dev/sdD0/cdboot
/dev/sdD0/data
```

The following storage media were detected. Choose the one containing the distribution.

```
/dev/sdC0/fossil (plan9 fossil)
/dev/sdD0/cdboot (microsoft fat)
/dev/sdD0/data (iso9660 cdrom)
```

Distribution disk [no default]: \_

A telepítő CD-n a disztribúció pontos helye, a CD eszköz *data* alkönyvtára. A **Plan 9**-en minden adattár esetében ebben a szimbolikus fájlban található az eszközök tartalma, ezért ezt kell megadnunk: /dev/sdD0/data. Ezt követően a telepítő elindítja a CD-fájlrendszer-kiszolgálót, és csatolja a

fájlrendszerhez a CD könyvtárszerkezetét. Most könyvtárszinten kell megadnunk a disztribúció pontos helyét a CD-n:

Location of archives [browse]: \_

Ha egy szokásos **Plan 9** telepítő CD-ről telepítünk, a telepítési forrás a CD gyökérkönyvtára, tehát a helyes válasz a gyökér: /. Amennyiben az alapértelmezett lehetőséget kiválasztva *Enter*-t ütünk, egy parancssorba kerülünk, ahonnan az exit begépelésével tudunk kikerülni, és utolsó könyvtár amit meglátogattunk lesz kiválasztva:

```
This is a simple shell. Commands are:

cd directory - change to directory

lc - list contents of current directory

exit - exit shell

Move to the directory containing the distribution

and then exit.

/%
```

*megjegyzés*: ha rossz könyvtárat adunk meg, a rendszer hibaüzenetet ad, és újból felajánlja a könyvtár kiválasztását. Ha a probléma eredete az, hogy rossz adattárat adtunk meg a disztribúció forrásának, ettől a ponttól nem tudunk visszalépni, csak a rendszer újraindításával tudjuk a folyamatot újrakezdeni:

No distribution found in /tmp

**12 b.** Ha ezen a ponton eltérünk a rendszer által felajánlott lépésektől, lehetőségünk nyílik arra, hogy hálózatról telepítsük fel a **Plan 9**-et a számítógépünkre.

<TODO: megírni>

**13.** ha a fájlrendszer kiválasztásánál a *fossil* lehetőséget választottuk, <u>ez a lépés kihagyható</u>. Amennyiben a *fossil+venti* lehetőséget választottuk, a rendszer felajánlja, hogy formázzuk a létrehozott *Venti* partíciót, illetve előkészítsük a háttértárat egy *Venti* fájlszerver-kiszolgáló számára:

```
The following unfinished tasks are ready to be done:

fmtventi - initialize disks for a venti server

copydist - copy the distribution into the file system
```

```
Task to do [fmtventi]: _
```

A telepítő megkeresi a háttértáron már létező venti arena illetve venti index partíciókat, és felajánlja őket formázásra:

You have the following Venti arena partitions. --rw-r---- S 0 glenda glenda 3222081536 Jun 4 04:00 /dev/sdC0/arenas Venti arena partitions to use [/dev/sdC0/arenas]: You have the following Venti index partitions. --rw-r---- S 0 glenda glenda 161103872 Jun 4 04:00 /dev/sdC0/isect

Venti index partitions to use [/dev/sdC0/isect]: \_

#### A formázási folyamatot a telepítő kimenetében lehet nyomonkövetni:

Formatting Venti arenas and indices this takes a while . /dev/sdC0/arenas ... fmtarenas /dev/sdC0/arenas: 6 arenas, 3,221,282,816 bytes storage, 524,288 bytes for index map done with /dev/sdC0/arenas /dev/sdC0/isect ... fmtisect /dev/sdC0/isect: 19,569 buckets of 215 entries, 524,288 bytes for index map done with /dev/sdC0/isect Done formatting Venti arenas and indices. Storing Venti config on /dev/sdC0/arenas... Initializing index... fmtindex: 6 arenas, 19,569 index buckets, 3,221,184,512 bytes storage Done with Venti!

**14.** A rendszernek immár minden információja megvan ahhoz, hogy elvégezhesse a telepítést. A következő telepítési lépés a disztribúció fájljainak másolása, a telepítési forrásból a merevlemezen létrehozott célpartícióba:

```
The following unfinished tasks are ready to be done:
copydist - copy the distribution into the file system
```

Task to do [copydist]: \_

Ez el fog tartani egy darabig. A grafikus telepítőben egy folyamatcsík jelzi a másolás állapotát:

Location of archives [browse]: / \_\_\_\_\_ Preparing menu... The following tasks are done: - choose the type of file system to install confiqfs - edit partition tables (e.g., to create a plan 9 partition) partdisk prepdisk - cubdivido plon 0 did - Installing file system fmtfossil 42% mountfs - chod configdist urserroucton an Ve choose the source mountdist - locate and mount the distribution The following unfinished tasks are ready to be done: copydist. - copy the distribution into the file system Task to do [copydist]: prompt: fsys main create /active/dist/replica sys sys d775 qnot prompt: fsys main create /active/dist/replica/client sys sys d 1 2106 775 m prompt: fsys main create /active/dist/replica/client/plan9.db i sys sys 664 prompt: fsys main create /active/dist/replica/client/plan9.log s 1648 sys sys a664 с prompt: % 9660srv е 🗴 mount /srv/9660 /n/distmedia /dev/sdDO/data

Szöveges módban semmilyen információnk nincs arról hogy a fájlok másolása hol tart, várjuk meg türelemmel, amíg a rendszer ismét felhasználói beavatkozást igényel.

**15.** Be kell állítanunk a rendszerbetöltés módját a számítógépen. A telepítő észleli ha az előző másolási feladat korábban már el lett végezve. Ha újra kell kezdenünk a telepítést, de eddig a pontig még nem jutottunk el, átugorja a copydist lépést, és egyből ezt ajánlja fel. A Plan 9-et betölthetjük floppy-lemezről, aktívvá tehető a **Plan 9** partíció, valamint ha *Windows* mellé telepítünk, felvehető a redmondi operációs rendszer indítómenüjébe (amennyiben azt korábban *FAT* partícióra telepítették):

The following unfinished tasks are ready to be done: bootsetup - create a boot floppy or configure hard disk to boot pl an 9 Task to do [bootsetup]: --------Initializing Plan 9 FAT configuration partition (9fat) add 9load at clust 2 Initializing FAT file system type hard, 12 tracks, 255 heads, 63 sectors/track, 512 bytes/sec Adding file /n/newfs/386/9load, length 345328 add 9load at clust 2 used 348160 bytes There are myriad ways to boot a Plan 9 system. You can use any of the following.

floppy - create a boot floppy
plan9 - make the plan 9 disk partition the default for booting
win9x - add a plan 9 option to windows 9x boot menu
winnt - add a plan 9 option to windows nt/2000/xp boot manager

If you are upgrading an extant third edition installation and booting from something other than a floppy, you needn't run anything here. Just type ctl-d. Enable boot method (floppy, plan9, win9x, winnt)[no default]:

Nem vagyunk rákényszerülve, hogy most válasszunk. A telepítés lényegében már kész van, a betöltési metódust egy későbbi alkalommal is meghatározhatjuk. A *Ctrl+d* billentyűkombinációval megszakíthatjuk a folyamatot, és egyből a telepítés végére ugorhatunk. <TODO: szöveges módban is kiíratni ugyanezt>

Amennyiben folytatjuk, és csak **Plan 9**-et telepítünk a gépre, érdemes a plan9 lehetőséget választani. Ezt célszerű a legtöbb olyan esetben is megtenni, amikor több operációs rendszer telepítünk a gépünkre, mivel a legtöbbjük betöltési mechanizmusa lehetővé teszi, hogy egyéb partíciókat is felvegyünk a betöltőmenübe.

A következő kérdés a *master boot record*-ra vonatkozik. Amennyiben már telepítettünk operációs rendszert a számítógépre, aminek később fel tudjuk venni a betöltőmenüjébe a **Plan 9**-et, válaszoljunk a kérdésre nemmel (n). Ha csak **Plan 9** kerül a gépre (illetve az emulátorba vagy virtuális gépre), igennel (y) kell válaszolnunk:

If you use the Windows NT/2000/XP master boot record or a master boot record from a Unix clone (e.g., LILO or FreeBSD bootmgr), it is probably safe to continue using that boot record rather than install the Plan 9 boot record.

Install the Plan 9 master boot record (y, n)[no default]: \_

A telepítő a korábbi választásunknak megfelelően aktiválja a Plan 9 partíciót:

Setting Plan 9 partition active.

The Plan 9 partition is now marked as active.

*megjegyzés*: ha a betöltési módszernél a floppy-t választottuk ki, a rendszer bekér egy floppy-lemezt, amit betöltő adathordozónak fog kialakítani. Figyelem: a felhasznált floppy-lemez teljes tartalma felül fog íródni, amint leütjük az *Enter* billentyűt:

Insert a disk other than your installation boot disk into your floppy drive; it will be erased to create the boot floppy.

Press enter when ready.

16. Nincs más hátra, mint befejezni a telepítést. Az utolsó lépés biztonságosan leállítja a számítógépet:

The following unfinished tasks are ready to be done: finish - finish the installation and reboot Task to do [finish]: Congratulations; you've completed the install.

```
Halting file systems...fsys all halt
prompt: done
Remember to take the install disk out of the drive.
Feel free to turn off your computer.
```

Az utolsó sor megjelenése után a számítógép kikapcsolható. Amennyiben azonnal ki szeretnénk próbálni a telepítés eredményét, vegyük ki a telepítő adathordozót, és indítsuk újra a számítógépet az első bejelentkezéshez az új **Plan 9** rendszerünkön.

## A Plan 9 indítása

Miután a betöltés megtörtént, ki kell választani a gyökér partíciót:

root is from (tcp, local)[local!#S/sdC0/fossil]: \_

*Enter* leütésére a szögletes zárójelek között megadott, alapértelmezett partíció lesz kiválasztva, ez rendszerint a telepítés helye. Ezután meg kell adni a felhasználót:

user[none]: \_

Alapértelmezetten nincs felhasználó megadva, de így belépve is számos feladat elvégezhető, például új felhasználó létrehozása. Viszont a grafikus felület nem indítható el, szöveges terminálra vagyunk korlátozva, és természetesen nincs felhasználói könyvtár sem.

A **Plan 9** telepítésekor létrejött a *Glenda* felhasználó, aki a rendszer tulajdonosa, az ő nevében léphetünk be a teljesértékű grafikus környezetbe, és végezhetünk el a további beállításokat:

user[none]: glenda

A telepítő nem állít be alapértelmezett jelszót, ezért a felhasználónév megadása után a rendszer egyből beléptet, és elénk tárul *Glenda* munkaasztala:

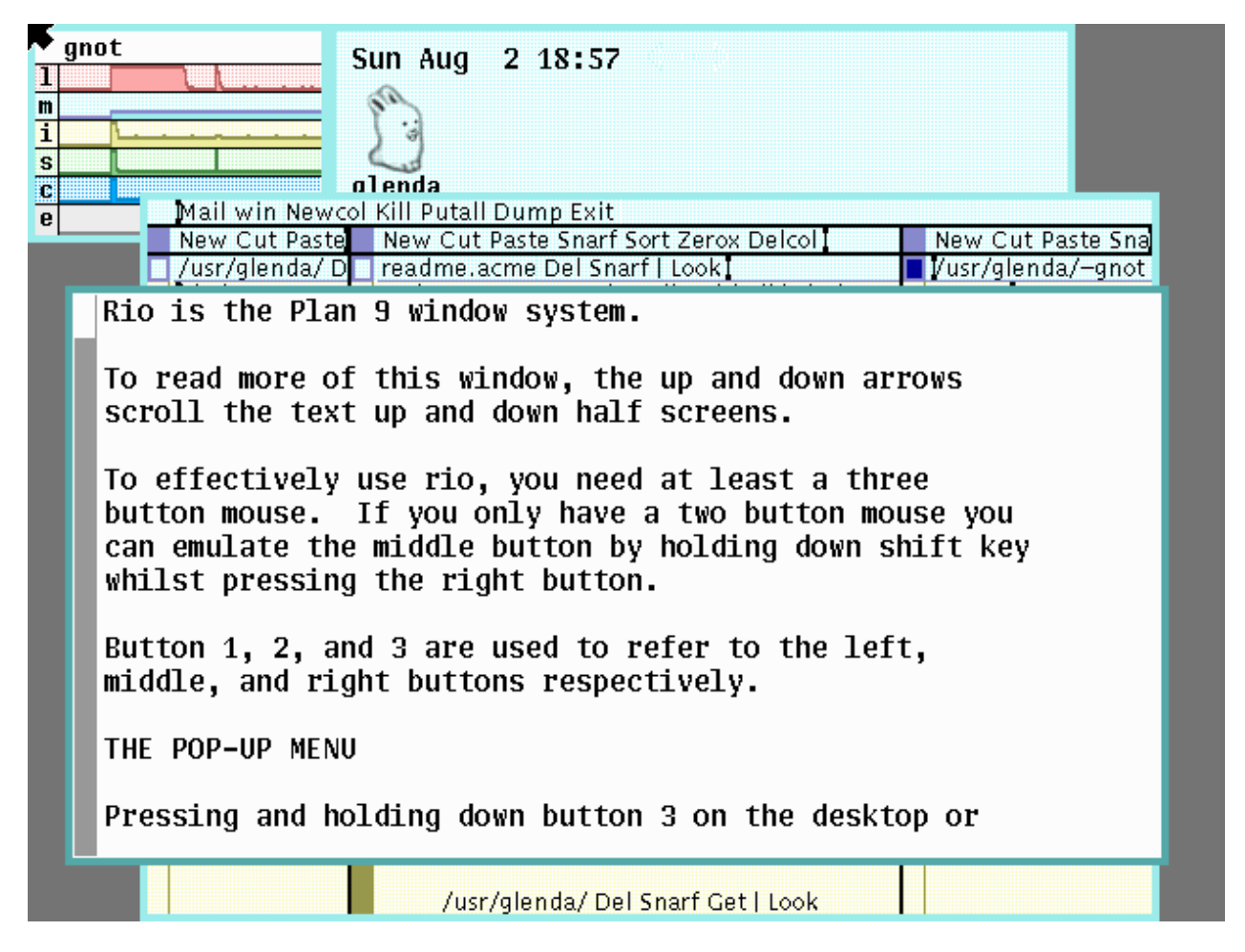

*megjegyzés*: ha a gyökér partíciónak helytelen érték lett megadva, a felhasználó beírása után a betöltés hibaüzenettel leáll:

boot: can't connect to file server: '/boot/kfs' does not exist
panic: boot process died: unknown
panic: boot process died: unknown
dumpstack disabled
cpu0: exiting

### A Plan 9 első indítása

Ha a telepítéskor a fájlrendszer kiválasztásánál a fossil+venti lehetőséget választottuk, a rendszer az első indításkor a *Fossil* partíció teljes tartalmát átmásolja a *Venti* partícióba. Ez egy időigényes folyamat, de csak egyszer kell megvárni, ezek után minden indításkor csak a változások kerülnek lementésre. A **Plan 9** ezzel az automatizált eljárással naplózza a fájlrendszerünket.

## Kilépés, felhasználóváltás

A **Plan 9**-ben nincs kilépés parancs, ezért ha más felhasználóval szeretnénk belépni, ezt a számítógép szabályos leállításával, majd újraindításával tehetjük meg.

## A számítógép szabályos leállítása

A következő parancs szinkronizálja és leállítja a fájlrendszer-kiszolgálót:

term% fshalt

A parancs kimenete gyakran így néz ki:

```
syncing.../srv/fscons...prompt: venti...
halting.../srv/fscons...
prompt:
done halting
```

Amint az utolsó üzenet megjelent (jelentése: *leállítás elvégezve*), nyugodtan ki lehet kapcsolni a számítógépet.

## Újraindítás

Az fshalt parancs egyetlen paramétert fogad el, aminek hatására a fájlrendszer-kiszolgáló leállítása után újraindítja a számítógépet:

term% fshalt -r

A következő parancs azonnal újraindítja a számítógépet, ezért csak olyan esetben szabad kiadni, amikor nem is fut fájlrendszer-kiszolgáló, különben a fájlok megsérülhetnek:

term% reboot

## Az ablakkezelő használata

A Plan 9 ablakkezelője a Rio, mely a korábbi 81/2 továbbfejlesztett változata.

A *Rio* hatékony használatához háromgombos egérre van szükség. Amennyiben az egér csak kétgombos, a középső gombnyomást shift+jobb egérgomb helyettesíti.

Egy ablakra kattintás bal egérgombbal előtérbe hozza azt, fókuszba helyezi, ezután a benne futó alkalmazás megkapja a billentyűeseményeket. Az ablakokat bal gombbal a szélükre kattintva lehet átméretezni, jobb gombbal pedig áthelyezni.

A jobb gomb lenyomása, és lenyomva tartása (a háttéren, vagy egy parancssori ablakban) megnyitja a menüt, a következő lehetőségekkel:

| New    |  |
|--------|--|
| Resize |  |
| Move   |  |
| Delete |  |
| Hide   |  |

New új ablak létrehozása

- Resize ablak átméretezése
- Move ablak mozgatása

- Delete ablak bezárása
- *Hide* ablak elrejtése ebben a menüben
- <cimke1>
   elrejtett ablakok
- <címke2>

Kiválasztáshoz a már lenyomva tartott egeret a kívánt menüpont fölé kell mozgatni, majd elengedni. Új ablak létrehozásakor vagy létező átméretezésekor a jobb gombbal jelöljük ki a téglalap alakú területet, ahol létrehozzuk, illetve ahová áthelyezzük az ablakot. A többi esetben kiválasztjuk a megnyitottak közül azt, amelyiket, mozgatni, bezárni, vagy elrejteni szeretnénk. Ha több alkalmazást elrejtettünk, a *Rio* a menü alján fogja felsorakoztatni őket, például:

| New       |
|-----------|
| Resize    |
| Move      |
| Delete    |
| Hide      |
| stats     |
| faces     |
| acme      |
| abaco     |
| cat clock |

Egy újonnan nyitott ablakban az *rc* parancssor indul. Ebben begépeljük az indítani kívánt alkalmazás nevét, amely átveszi az ablak irányítását. Gépeléskor a *jobb* és *bal* nyíl billentyűkkel tudunk mozogni a szövegben, egyébként pedig az egérrel adjuk meg a szerkesztés helyét, illetve jelölünk ki szöveget. A sorokat a *föl* és *le* nyílbillentyűkkel görgethetjük 1/3-ad ablakmagasságnyit, vagy a *Page Down* és *Page Up* billentyűkkel 2/3-ad magasságig. Az *End* billentyűvel teljesen a szöveg aljára gördíthetünk.

A bal oldali gördítősávra bal gombbal kattintva az ablak tartalmában féloldalnyit felfelé mozgunk, jobb gombbal kattintva ugyanannyit lefelé. A középső gomb esetén a gördítősávba történt kattintás helyétől függően az ablak tartalmában megfelelő helyre lépünk. A görgő relatív mérete a bejárható szöveg mennyiségétől függ.

A középső gomb lenyomása, és lenyomva tartása egy parancssori ablakban megnyitja az ablak tartalmát kezelő menüt, a következő lehetőségekkel:

| cut    | cut      |
|--------|----------|
| paste  | paste    |
| snarf  | snarf    |
| plumb  | plumb    |
| send   | send     |
| scroll | noscroll |

- cut
- kijelölt szöveg kivágása és vágólapra helyezése vágólap tartalmának beillesztése a szerkesztés vagy kijelölés helyére

kijelölt szöveg vágólapra helvezése

- paste
- snarf
- plumb
- send
  scroll / noscroll
- kijelölt szöveg vagy vágólap tartalmának végrehajtása váltás az ablak szövegének automatikus és kézi görgetése között

kijelölt szöveg (vagy szerkesztés környezetének) küldése a *Plumber*-nek

27

Parancssorban az *ESC* billentyű lenyomása megfagyasztja az ablakban a parancsvégrehajtást, ekkor a keret kék színűre változik. Ekkor lehetőségünk van több sorban parancsok egymás utáni begépelésére. Az *ESC* újbóli lenyomása feloldja az ablakot, és a beírt parancsok egymás után végrehajtódnak. Futó parancsok illetve elindított programok megszakítására a *DEL* billentyű használható.

## A Plan 9 betöltési folyamata

A Plan 9-et háromféleképpen lehet indítani:

- háttértárról, például floppyról illetve merevlemezről
- DOS-ból, az *ld.com* program segítségével
- hálózatról

Ebben a fejezetben az első lehetőséggel foglalkozunk.

#### 1. BIOS

A számítógép *BIOS*-a betölti a indító meghajtó első szektorát, ami merevlemez esetén a *master boot record*, floppy esetén a *boot-szektor*.

- az indításra kijelölt meghajtó a *BIOS* beállításokban választható ki. Gyakori betöltési sorrend: floppy, CD, merevlemez.

#### 2. MBR

Ha merevlemezről zajlik a betöltés, a *MBR* betölti az aktív partíció *boot-szektorát*. Az *MBR* származhat a **Plan 9**-től, de más operációs rendszerek betöltője is alkalmas a feladatra.

A Plan 9 saját master boot rekordja: /386/mbr

3. boot-szektor

Floppy-n az első szektor, merevlemezen az aktív partíció első szektora. Elindítja a *9load* programot, ami a **Plan 9** betöltője. A *9load*-nak a lemezen folytonosan, egymást követő szektorokban kell elhelyezkednie.

A Plan 9 saját boot-szektora: /386/pbs

4. 9load

Beolvassa a *plan9.ini* fájlban megadott beállításokat, ahol a bootfile paraméter adja meg a kernel helyét és nevét, majd betölti a kernelt. Például:

bootfile=sdC0!9fat!9pcf

A 9pcf nevű kernel az elsődleges master merevlemezen található, a 9fat partíción.

- A beállítás elérése és szerkesztése:

| term% | 9fat: | :                 | (csatlakoztatja a betöltő partíciót)                             |
|-------|-------|-------------------|------------------------------------------------------------------|
| term% | acme  | /n/9fat/plan9.ini | (a beállításokat tartalmazó állományt megnyitja szerkesztésre az |
|       |       |                   | Acme szövegszerkesztővel)                                        |

A *Put* menüparanccsal lehet elmenteni, és az *Exit* paranccsal kilépni. A következő indításkor már az új beállítások lesznek érvényesek.

#### 5. kernel

A kernel beállít két környezeti változót, amikkel azonosítja a processzort: /env/cputype és /env/terminal. Ezután csatolja a *root* fájlrendszer-kiszolgálót, és elindít egy processzt, aminek az egyenlet feladata, hogy elindítsa a /boot/boot programot.

A kernel a *plan9.ini* fájl minden beállítását, melynek a neve nem csillagra (\*) kezdődik, környezeti változóként a *boot* program rendelkezésére bocsátja.

**6.** boot

A *boot* az első elinduló program, miután a kernel betöltődött. Csatlakozik a fájlrendszer-kiszolgálóhoz, mely a könyvtárszerkezet gyökerét szolgáltatja, elvégzi a szükséges autentikációt, és elindítja az *init* programot.

Indításkor a *boot* program kérdez rá a gyökér-fájlrendszerre, a belépő felhasználó nevére, illetve a jelszóra, amennyiben beállítottuk az autentikációs kiszolgálót. Az alapértelmezett választási lehetőséget a plan9.ini fájl tartalmazza, például:

bootdisk=local!#S/sdC0/fossil

Ha szeretnénk, hogy a *boot* kérdezés használja a beállított gyökér-fájlrendszert, akkor a fenti beállítást írjuk át a következő sorra:

nobootprompt=local!#S/sdC0/fossil

Az alapértelmezett felhasználó (ebben a példában *Glenda*) automatikus belépését pedig a következő sor hozzáadása eredményezi:

user=glenda

#### 7. init

Az *init* alaphelyzetbe állítja a számítógépet, kialakítja a névteret, a környezeti változókat, és elindít egy *rc* shellt a konzolon. A \$*service* változótól függően a rendszert CPU-kiszolgálóként illetve terminálként inicializálja, ezt a -c illetve -t parancssori paraméterekkel lehet befolyásolni. Az -m paraméter csak egy interaktív shellt nyit.

Amennyiben parancssori paraméterrel lett meghatározva, beállítja a *\$service* változót, az *\$objtype* változót a *\$cputype* értékére, a *\$user-t* a *#c/user* értékére, és az /adm/timezone/local fájl tartalmával feltölti a *\$timezone* változót.

Az init elhelyezkedése: /386/init

8 a. cpurc

Ha a \$service változó tartalma cpu, az init elindítja a cpurc parancsfájlt:

#### /rc/bin/cpurc

Ha léteznek, akkor a cpurc elindítja a /bin/cpurc.local, és a /cfg/\$sysname/cpurc parancsfájlokat is.

#### 8 b. termrc

Ha a \$service változó tartalma terminal, az init elindítja a termrc parancsfájlt:

#### /rc/bin/termrc

Ha léteznek, akkor a *termrc* elindítja a */bin/termrc.local*, és a */cfg/\$sysname/termrc* parancsfájlokat is, majd a belépett felhasználó könyvtárában található profilbeállításokat, például:

```
/usr/glenda/lib/profile
```

#### 9. profile

Terminálokon a betöltési folyamat utolsó lépése a felhasználói profil beállítása. Erre akkor kerül sor, ha az újonnan létrejött felhasználó egyszer már kiadta a */sys/lib/newuser* parancsot, amivel létrehozta az alapértelmezett könyvtárszerkezetet, benne a beállításokkal. A *profile* futásának utolsó lépése a *Rio* ablakkezelő rendszer indítása, ezzel a betöltési folyamat véget ér.

*megjegyzés*: amikor *Glenda* néven lépünk be, egy további parancsfájl is lefut, mely a megjelenítendő példaablakokat állítja be:

```
/usr/glenda/bin/rc/riostart
```

## Felhasználók karbantartása a fájlrendszer-kiszolgálón

A /adm/users fájl tartalmazza a fájlrendszer-kiszolgáló felhasználóit és csoportjait, illetve a közöttük fennálló kapcsolatokat. A fájl minden sora a következőképpen épül fel:

azonosító:név:felelős:tagok

A *név* és a *felelős* nyomtatható betűkből álló szövegek, nem tartalmazhatják a következő karaktereket: ?=+-/:, a *tagok* pedig vesszővel elválasztott listája ilyen szövegeknek. Az *azonosító* nem ismétlődhet, egyértelműnek, illetve *Fossil* fájlrendszeren szöveg típusú adatnak kell lennie, rendszerint a *névvel* azonosnak.

Egy ilyen sor egy megadott *nevű* felhasználót és csoportot határoz meg. A csoportnak van egy *felelőse*, a csoport tagjai pedig a *tagok* között vannak felsorolva. A *felelős* mező üres lehet, ebben az esetben minden *tag* egyben csoportfelelős is. A *tagok* listája is lehet üres.

A /adm/users fájl tulajdonságai és tartalma egy alaptelepítésen:

```
term% ls -l /adm/users
--rw-rw-r-- M 8 adm sys 96 Aug 2 11:20 /adm/users
term% cat /adm/users
adm:adm:adm:sys
glenda:glenda:glenda:
none:none::
noworld:noworld::
sys:sys::glenda
upas:upas::
```

A beírt parancsok kimenetéből leolvasható, hogy ez a fájl az *adm* felhasználó tulajdonában van, így más felhasználók csak a fájlrendszer-kiszolgálóhoz csatlakozva, konzolparancsokkal tudják megváltoztatni a tartalmát. A rendszeren alapesetben hat felhasználó jön létre, ezek közül egyébként csak *Glenda* rendelkezik felhasználói könyvtárral: /usr/glenda.

### Új felhasználó létrehozása

A felhasználót először létre kell hozni a fájlrendszer-kiszolgálón. Ehhez csatlakozni kell a kiszolgálóhoz, és közvetlenül neki kell parancsokat kiadni:

term% con /srv/fscons (kapcsolatot létesít a fájlrendszer-kiszolgálóval)

Abban a terminálablakban ahol ezt a parancsot kiadtuk, ezután a parancsok egyenesen a kiszolgálóhoz mennek. Létrehozzuk a *nyuszi* nevű felhasználót:

prompt: uname nyuszi nyuszi (csoport és felhasználó létrehozása)

Ennek következtében létrejön az üres felhasználói könyvtár: /usr/nyuszi, és a következő bejegyzés a /adm/users fájlban:

nyuszi:nyuszi::

Amennyiben a felhasználónak szüksége van rá hogy rendszerbeállításokat módosítson, hozzárendelhetjük a sys csoporthoz:

prompt: uname sys +nyuszi

(Ezt a műveletet utólag is bármely felhasználó végre tudja hajtani, akár nyuszi is hozzárendelheti magát)

Ez a lépés a /adm/users fájlban a következő módon kerül rögzítésre:

sys:sys::glenda,nyuszi

A fájlrendszer-kiszolgálóval a kapcsolat bontása:

angol billentyűzeten: Control+\ magyar billentyűzeten: Control+ű

majd a q parancs kiadása, és az Enter billentyű leütése:

prompt: >>> q

#### Első belépés új felhasználóval

Új felhasználó első belépésekor a következő hibaüzenettel szembesül:

```
lib/profile: rc: .: can't open: '/bin/lib' file does not exist
init: rc exit status: rc 25: error
```

Ha nem kívánunk módosítani a felhasználói könyvtár tartalmán, a grafikus felület alkalmi indítása akkor is lehetséges:

term% rio

A következő parancs kiadásával létrejönnek az alapértelmezett felhasználói alkönyvtárak, beléjük kerülnek az alapértelmezett beállítások, és ezentúl minden belépéskor elindul a *Rio* grafikus felület:

term% /sys/lib/newuser

## Rendszeridő és időzóna

A parancssorban a date parancs írja ki a számítógépen érvényes dátumot és időt:

term% date Tue Aug 11 23:49:54 EDT 2009

Ennél szórakoztatóbb módja is van, hogy megtudjuk mennyi az idő. Adjuk ki a következő parancsot:

term% games/catclock

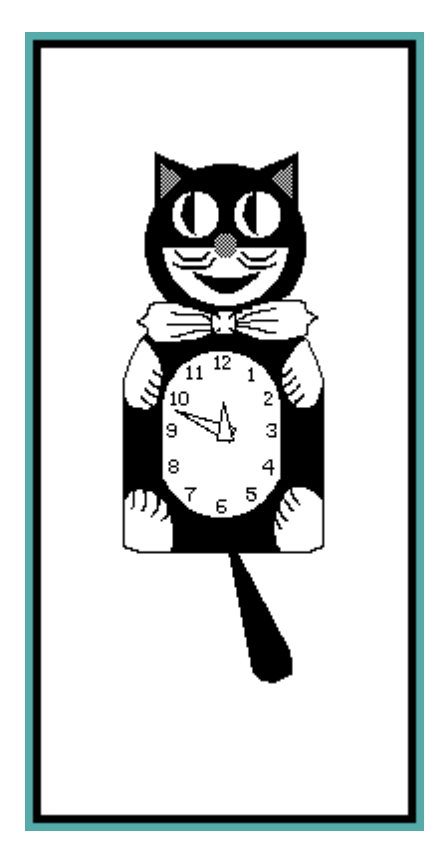

A terminálablakban megjelenik egy macska alakú falióra. Célszerű egy külön ablakban megnyitni, és átméretezve a képernyő sarkában tartani.

megjegyzés: Ha a képernyő nincs grafikus módban, a következő hibaüzenetet kapjuk:

imageinit: can't bind /dev/draw: no frame buffer99 catclock: checked 21 page tab le entries catclock 99: suicide: sys: trap: fault read addr=0x30 pc=0x00009e98

#### Időzóna beállítása:

Lépjünk be a rendszerbe *adm* felhasználóként, és másoljuk át az egyik megadott időzónabeállítást a helyi beállítást tartalmazó fájlba, ebben az esetben a közép-európai időzónáét:

term% cp /adm/timezone/CET /adm/timezone/local

A **Plan 9** indulásakor az *init* folyamat a /adm/timezone/local fájl tartalma alapján állítja be a számítógépen az időzónát.

## Szövegszerkesztés

A **Plan 9** sokoldalú szövegszerkesztője az *Acme*. Több részablakot támogat, valójában önmagában is teljes értékű ablakkezelő, érdemes elolvasni a kézikönyvét, sok hasznos feladat végezhető el vele:

| Newcol Kill Putall Dump Exit          |                                                                                                    |
|---------------------------------------|----------------------------------------------------------------------------------------------------|
| New Cut Paste Snarf Sort Zerox Delcol | New Cut Paste Snarf Sort Zerox D                                                                                                    |
|                                       | /usr/glenda/ Del Snarf Get   Look<br>bin/<br>inf<br>inferno-20100120.tgz<br>lib/<br>local/<br>readme.acme<br>readme.rio<br>sources/<br>tmp/ |

## Internethez csatlakozás, böngészés

term% ipconf/outside (IP cím dinamikus kérése)

A böngészéshez a további szolgáltatások indítására van szükség:

| term% | webcookies | (sütikezelő indítása, böngészni ez nélkül is lehet) |
|-------|------------|-----------------------------------------------------|
| term% | webfs      | (böngészőnként saját WWW kiszolgálót kell indítani) |
| term% | abaco      |                                                     |

Az *Abaco* a **Plan 9** böngészője, menürendszere hasonló az *Acme*-hez. Képes több részablakot kezelni, lehet a böngészési előzmények között előre-hátra lépkedni. Passzív böngésző, semmilyen aktív tartalmat nem támogat, tehát például Javascript-et sem, azok a honlapok melyek igénylik, nem fognak helyesen megjelenni. A példánkban a *Google* kezdőoldát nyitottuk meg:

| New Cut Paste Snarf Sort Delcol<br>Del Snarf Get   Google<br>http://www.google.com/webhp?hl=en&ie=UTF-8<br>Web Images Videos Maps News Shopping Gmail more »<br>iGoogle   Search settings   Sign in |
|----------------------------------------------------------------------------------------------------|
| Del Snarf Get   Google<br>http://www.google.com/webhp?hl=en&ie=UTF-8<br>Web Images Videos Maps News Shopping Gmail more »<br>iGoogle   Search settings   Sign in                                    |
| http://www.google.com/webhp?hl=en&ie=UTF-8<br>Web Images Videos Maps News Shopping Gmail more »<br>iGoogle   Search settings   Sign in                                                              |
| Web Images Videos Maps News Shopping Gmail more »<br>iGoogle   Search settings   Sign in                                                                                                    |
| iGoogle   Search settings   Sign in                                                                                                    |
|                                                                                                    |
| Google                                                                                                    |
| Advanced Search                                                                                                    |
| Language Tools                                                                                                    |
| Google Search I'm Feeling Lucky                                                                                                    |
|                                                                                                    |
| Information, resources, and ways you can help survivors of the Haiti earthquake.                                                                                                    |
|                                                                                                    |
| Advertising Programs – Business Solutions – About Google – <b>Go to Google Magyarország</b>                                                                                                    |
|                                                                                                    |
| ©2010 - <u>Privacy</u>                                                                                                    |
|                                                                                                    |
| (function()) function a()}google.timers.load.t.ol=(new                                                                                                    |
| İ.                                                                                                    |

Az Abaco nem kezel letöltéseket, erre a hget utasítás való:

term% hget http://linux.pte.hu/plan9\_elso\_lepesek.pdf -o plan9\_elso\_lepesek.pdf

### Csatlakozás PPPoE-vel

Magyarországon jelenleg az egyetlen internetszolgáltató, melyhez *PPPoE*-vel (ponttól pontig protokoll etherneten keresztül) kell csatlakozni, a TV Network. A csatlakozáshoz a következő parancsot kell kiadni:

term% ip/pppoe -d -S TVNetWork

A -d paraméter láthatóvá teszi a csatlakozási folyamat naplózását, az -S paraméter után a szolgáltatásnevet kell megadni. Ha sikerült a kapcsolódás, elkéri a felhasználónevet és a jelszót:

```
!Adding key: proto=pass service=ppp
user[glenda]: username
password:
```

## Rendszer frissítése

```
term% /usr/glenda/bin/rc/pull
```

Csatlakozik a **Bell Labs** fájlszerveréhez, és letölti róla azokat az állományokat, melyek újabbak, mint amik a számítógépen vannak. Amennyiben a kész telepítés kielégítően működik, ezt a lépést csak indokolt esetben érdemes végrehajtani, mivel fennáll a rendszerhiba veszélye. Volt már rá példa, hogy egy, a disztribúcióban megjelent új fejlesztés átmenetileg működésképtelenné tett egy alrendszert bizonyos hardver-összeállításokon. Ezért konkrét hiba javítása esetén csak az érintett fájlokat érdemes frissíteni.

## Csatlakozás a Bell Labs fájlszerveréhez

term% 9fs sources

A szerveren található fájlok a /n/sources könyvtárban lettek elérhetőek

### Külső alkalmazások telepítése

A **Bell Labs** a saját fájlszerverén számos külső alkalmazásnak biztosít tárhelyet. Csatlakozás után ezek a /n/sources/contrib könyvtárban érhetőek el. Itt számos fejlesztő programjai, forráskódok, dokumentációk böngészhetők végig. Innen egyszerűen könyvtárak közötti másolással is tölthetünk le fájlokat, de helyette célszerű Federico G. Benavento telepítőjét telepítenünk:

```
term% 9fs sources
term% /n/sources/contrib/fgb/root/rc/bin/contrib/install fgb/contrib
```

Ez a parancs a fejlesztő *Contrib* könyvtárában található alkalmazást indítja el (a mi gépünkön), és számos hasznos segédeszközt telepít. Ezek után, ha például Erik Quanstrom alternatív Abaco-ját szeretnénk feltelepíteni, a következő utasítást kell kiadnunk:

term% contrib/install quanstro/abaco

Már telepített alkalmazások frissítését végzi el a következő utasítás:

term% contrib/pull quanstro/abaco

A következő paranccsal pedig a Contrib-ban található alkalmazásokat böngészhetjük egy grafikus felületen:

term% contrib/gui

| Γ | Packages                                                                                                    | Info    | Files | Depends | Changes |
|---|----------------------------------------------------------------------------------------------------|---------|-------|---------|---------|
|   | 12<br>4th<br>8169<br>82563<br>9load-e820<br>9win<br>X11<br>abaco<br>abaco<br>abaco<br>aoe<br>aoetools<br>atazz<br>breakout<br>bz2<br>cec<br>cfront |         |       |         |         |
| Π | fetching packa                                                                                                    | ge list |       |         |         |
|   | uone.                                                                                                    |         |       |         |         |
|   | I                                                                                                    | nstall  |       | Exit    |         |

## Adathordozók kezelése

#### Floppy formázása:

A második, harmadik és negyedik. floppy-meghajtó eszközök neve /dev/fdldisk, /dev/fd2disk, illetve /dev/fd3disk.

## /dev/fd3disk. <u>Floppy csatolása:</u>

term% a: (a /n/a könyvtárban jeleníti meg a floppy tartalmát)

term% unmount /n/a (floppy lemez leválasztása)

A második floppy-meghajtóba behelyezett lemezt a b: parancs csatlakoztatja, a /n/b könyvtárba.

#### CD csatlakoztatása:

| term%           | 9660srv                     | (elindítja a CD f                                            | ájlrendszer kiszolgálóját, elég egyszer kiadni)                                 |
|-----------------|-----------------------------|--------------------------------------------------------------|---------------------------------------------------------------------------------|
| term%           | mount /srv/9660 /mnt.       | /cd /dev/sdD0/<br>(az <i>sdD0</i> nevű r<br>teszi elérhetővé | ′data<br>neghajtóban lévő CD tartalmát a /mnt/cd könyvtárban<br>)               |
| term%           | unmount /mnt/cd             | (CD leválasztás                                              | a)                                                                              |
| <u>CD ké</u> p  | ofájl csatlakoztatása:      |                                                              |                                                                                 |
| term%           | 9660srv                     | (elindítja a CD f                                            | ájlrendszer kiszolgálóját, elég egyszer kiadni)                                 |
| term%           | mount /srv/9660 /mnt        | /cd /tmp/cd.is<br><b>(a képfájl tartaln</b>                  | so<br>nát a /mnt/cd könyvtárban teszi elérhetővé)                               |
| term%           | unmount /mnt/cd             | (CD leválasztás                                              | a)                                                                              |
| <u>USB m</u>    | eghajtó csatlakoztatása:    |                                                              |                                                                                 |
| Ha a m          | eghajtón FAT fájlrendsze    | er lett kialakítva:                                          |                                                                                 |
| term%<br>/n/sdŭ | usbfat:<br>17.0             | (a parancs kime                                              | nete jelzi, hogy hol érhető el a meghajtó tartalma)                             |
| term%           | unmount /n/sdU7.0           | (meghajtó levála                                             | asztása)                                                                        |
| Merevl          | emez partíciójának csatla   | koztatása:                                                   |                                                                                 |
| Ha a pa         | artíción Ext2 (Ext3, Ext4)  | fájlrendszer van                                             | :                                                                               |
| szolgál         | tatás indítása a partíció n | negadásával, a t                                             | viztonság kedvéért csak olvasható üzemmódban:                                   |
| term%           | ext2srv -r -f /dev/s        | dCO/linux ext2                                               | <ul> <li>(alapértelmezetten az ext2 kiszolgálási pontot hozza létre)</li> </ul> |
| term%           | mount /srv/ext2 /n/c        |                                                              | (könyvtár csatlakoztatása)                                                      |
| term%           | unmount /n/c                |                                                              | (lecsatolás)                                                                    |

## Képernyőfelbontás átállítása

term% aux/vga -1 1024x768x32

Csak olyan felbontást lehet megadni, amit a *BIOS* támogat. Minden újraindításnál visszaáll a régi beállítás.

Képernyőfelbontás végleges átállításához a rendszerindítási beállításokat kell szerkeszteni:

| term% | 9fat: |                   | (csatlakoztatja a betöltő partíciót)                                                          |
|-------|-------|-------------------|-----------------------------------------------------------------------------------------------|
| term% | acme  | /n/9fat/plan9.ini | (a beállításokat tartalmazó állományt megnyitja szerkesztésre az<br>Acme szövegszerkesztővel) |
|       |       |                   |                                                                                               |

Át kell írni benne a következő sort:

vgasize=1024x768x32

A *Put* menüparanccsal lehet elmenteni, és az *Exit* paranccsal kilépni. A következő indításkor már az új beállítások lesznek érvényesek.

## Képernyőkép készítése

A /dev/screen eszköz tartalmazza az aktuális képernyő tartalmát bitmap formátumban, ezt alakítja át a *topng* parancs .png formátumúvá, kimenetnek pedig egy választott fájlt adunk meg:

```
term% topng < /dev/screen > kepernyokep.png
```

## Billentyűzetkiosztás megváltoztatása

```
term% cp /dev/kbmap kbmap_regi (régi billentyűzetkiosztás biztonsági mentése)
term% cp kbmap_uj /dev/kbmap (új billentyűzetkiosztás bemásolása)
```

## Betűtípus megváltoztatása

A *\$home/lib/profile* fájlban, a *\$font* környezeti változónak elérési úttal megadott betűtípust kell tetszőlegesre átállítani. *Glenda* alapértelmezett betűtípusa:

```
font = /lib/font/bit/pelm/euro.9.font
```

## Azonnali üzenetküldés (IRC)

A **Plan 9** IRC alkalmazása az *irc7*, nem része a disztribúciós CD-nek, ezért külön kell letölteni és telepíteni. Az elvégzendő feladatok teljes listája a rendszerbe történt bejelentkezéstől számítva:

Nyissunk egy parancssori ablakot, és adjuk ki a következő utasításokat:

```
term% ipconf/outside(internetre csatlakozás, IP cím dinamikus kérése)term% 9fs sources(források csatolása a fájlrendszerbe Bell Labs fájlszerverén)Az alkalmazás letöltése Plan 9 alatt egyszerűen fájlmásolást jelent:term% cp /n/sources/contrib/andrey/irc7.tgz irc7.tgzterm% tar -xf irc7.tgz(kicsomagolás)Létrejön az irc7 könyvtár, melyben helyet kapott a programok forrása, és a dokumentáció (irc.man).term% cd irc7term% make allterm% cdterm% cd
```

8.ircsrv az IRC kiszolgáló. Csatlakozik az IRC hálózathoz, és biztosítja a kapcsolat

fennmaradását, például újra csatlakozik, ha szakadást észlel.
 az IRC kliens, a fenti kiszolgáló által létrehozott kiszolgálási pontot írja, illetve olvassa.

Az *irc7* indítása: az első paraméter adja meg a kiszolgáló fájl nevét az /srv könyvtárban, a második a választott becenév (nick), a harmadik pedig az IRC hálózat szervere:

| term% irc7/8.ircsrv -s freenode glenda irc.freenode.net | (csatlakozás a Freenode-hoz) |
|---------------------------------------------------------|------------------------------|
| term% irc7/8.irc /srv/freenode                          | (üzenetek olvasása, küldése) |
|                                                         |                              |
| term% irc7/8.ircsrv -s ircnet glenda irc.elte.hu        | (csatlakozás az Ircnet-hez)  |
| term% irc7/8.irc /srv/ircnet                            | (üzenetek olvasása, küldése) |

Különböző ablakban érdemes indítani a szolgáltatásokat (és ugyanott a megfelelő klienseket), ha különböző hálózatokhoz egyszerre kapcsolódunk. Minden érkező szöveg mindkét ablakban megjelenik, de csak a megfelelő kliensből tudunk az adott hálózatban üzenni.

### Környezeti változók

A **Plan 9**-en a környezeti változók a /env könyvtár fájljai, értékük pedig a fájlok tartalma. A parancssorban, az *rc*-ben közvetlenül értéket lehet nekik adni, illetve az *echo* paranccsal a tartalmukat kiiratni:

```
term% valtozo = 'ertek'
term% echo $valtozo
ertek
term% cat /env/valtozo
ertek
```

Ha kilistázzuk a /env könyvtár tartalmát, látni fogjuk az általunk újonnan létrehozott változo nevű fájlt, melynek a tartalma az általunk megadott *ertek*. A könyvtárban további, előre odakészített környezeti változók is találhatók, amiket a rendszer különféle célra használ. Valamennyiük tartalmát a fent megadott módszerekkel megváltoztathatjuk, illetve kiírathatjuk. Arra azonban legyünk figyelemmel, hogy ezzel jelentősen megváltoztathatjuk a rendszer működését:

- \$\* az rc shell indítási paraméterlistája
- sapid amikor egy processzt aszinkron módon indítunk (a parancsot kiegészítjük ezzel: &), ebbe a változóba kerül a processzazonosítója

| \$cputype | processzor típusa |
|-----------|-------------------|
|-----------|-------------------|

- shome a *cd* parancs alapértelmezett könyvtára, paraméter nélkül kiadva erre változtatja az aktuális könyvtárat.
- \$ifs a parancssor által figyelembe vett bemeneti mezőelválasztó karaktereket tartalmazza, alapesetben ezek a szóköz, tabulátor, illetve az új sor
- \$path a rendszer által figyelembe vett elérési út

\$pid az rc shell processzazonosítója

\$prompt
ha a parancssor interaktív módban fut, a változó első elemét jeleníti meg minden parancs előtt. A második elem akkor jelenik meg, ha új sort kezdtünk, de további gépelésre van

|            | szükség a parancs befejezéséhez. Például ha megváltoztatjuk:                                                                         |
|------------|----------------------------------------------------------------------------------------------------|
|            | term% prompt = ('C:\> ' '> ')                                                                                                    |
| \$timezone | ldőzóna-beállításokat tartalmaz, a rendszer indításakor az <i>init</i> folyamat a /adm/timezone/local fájl tartalmával töltötte fel. |
| \$service  | CPU-kiszolgáló esetén az értéke cpu, terminál esetében terminal                                                                      |
| \$status   | a parancssorban legutóbb futtatott program kilépési üzenete                                                                          |
| \$user     | az aktuális felhasználó neve, ugyanaz, mint a who parancs kimenete                                                                   |
|            |                                                                                                    |

<TODO: folytatni>

# Eszközök: /dev

| archctl    | processzor adatok                                                              |
|------------|--------------------------------------------------------------------------------|
| bintime    | bináris felület a rendszeridő olvasásához                                      |
| cons       | billentyűzet eszköz, az olvasásával a billentyűleütéseket lehet nyomon követni |
| cputype    | processzor típusa                                                              |
| drivers    | a kernelben bekonfigurált eszközmeghajtók listája                              |
| hostdomain | az autentikációs domén, amihez a rendszer tartozik                             |
| hostowner  | a rendszer tulajdonosa, aki beállíthatja a hostdomain-t: glenda                |
| ioalloc    | használt portok listája                                                        |
| irqalloc   | megszakítások listája                                                          |
| kmesg      | a kernel üzenetekből az utolsó 16 kilobájt                                     |
| label      | aktuális <i>Rio</i> ablak azonosítója                                          |
| null       | amit beleírunk elveszik, a fölösleges kimeneteket szokás ide irányítani        |
| osversion  | jelenleg csak a 9P protokoll verzióját tartalmazza: 2000                       |
| pgrpid     | folyamatcsoport száma                                                          |
| pid        | folyamat száma                                                                 |
| ppid       | szülőfolyamat száma                                                            |
| reboot     | ha a fájlba a reboot szöveget írjuk, a rendszer újraindul                      |
| sdctl      | ATA meghajtó adatok                                                            |

| snarf                                             | vágólap                                                                                                    |
|---------------------------------------------------|----------------------------------------------------------------------------------------------------|
| sysname                                           | rendszernév                                                                                                    |
| sysstat                                           | rendszeradatok és számlálók. A fájl írása bármilyen adattal nullázza őket                                                                                            |
| swap                                              | memóriahasználat adatok. A rendszer azt a lapozófájlt illetve eszközt használja, amit<br>beírunk a fájlba                                                            |
| text                                              | a terminálablak tartalma                                                                                                    |
| time                                              | az olvasása megadja a UNIX típusú dátumot másodpercekben, nanomásodpercekben, órajelekben, és az órajel-frekvenciát. Az írása egy egész számmal beállítja a dátumot. |
| user                                              | felhasználó                                                                                                    |
| wctl                                              | aktuális ablak adatai                                                                                                    |
| wdir                                              | aktuális könyvtár                                                                                                    |
| zero                                              | olvasásra nullákat szolgáltat                                                                                                    |
| <todo: folytati<="" td=""><td>ni&gt;</td></todo:> | ni>                                                                                                    |

Játékok

Az alaptelepítés játékainak listázása:

| term% lc / | bin/games |         |          |        |            |        |
|------------|-----------|---------|----------|--------|------------|--------|
| 4s         | catclock  | jukebox | mahjongg | mp3dec | playlistfs | sudoku |
| 5s         | juggle    | jukefs  | memo     | mp3enc | sokoban    |        |

Ezek közül a *Catclock*-ot már bemutattuk a rendszeridő megtekintésénél. Mivel a **Plan 9** egy sokoldalú, grafikus operációs rendszer, természetesen a játékprogramok is ennek megfelelően grafikusak. Néhány példa:

term% games/memo

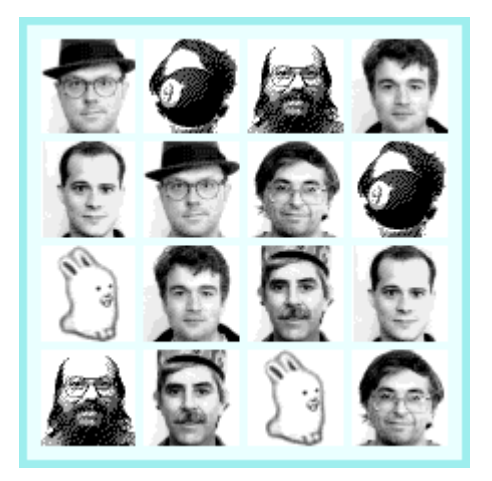

term% games/sudoku

| 1 | 2 | 3 | 4 | 5 | 6 | 7 | 8 | 9 |
|---|---|---|---|---|---|---|---|---|
| 6 |   |   | 8 |   |   |   | 4 |   |
|   |   | 7 | 2 |   | 5 |   | 6 |   |
|   |   |   |   |   | 9 | 2 |   | 3 |
|   | 6 | 5 |   | 2 |   | 8 | 9 |   |
|   |   |   |   | 5 |   |   | 1 |   |
| 8 |   |   |   |   |   |   | 2 |   |
| 7 |   |   |   |   |   |   | 5 | 6 |
|   |   | 8 |   | 6 |   |   |   |   |
|   |   |   | 4 | 1 | 3 |   | 8 |   |

term% games/sokoban

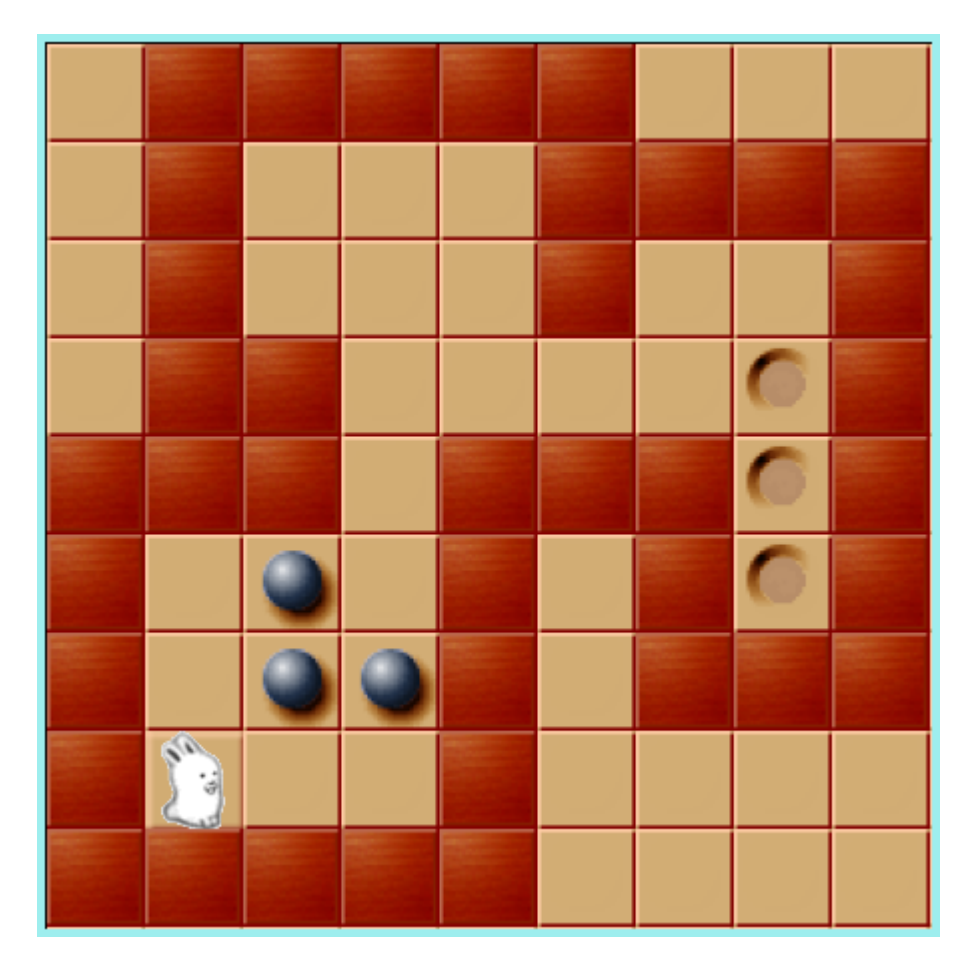

term% games/mahjongg

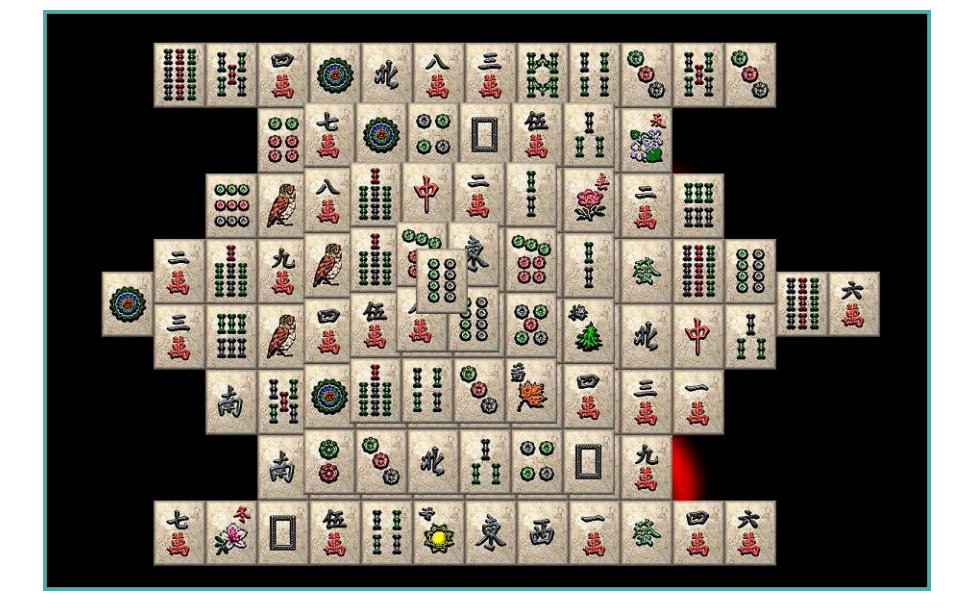

Parancsok és tippek

| Kernel üzenetel<br><todo></todo> | k átirányítása                                                     |  |  |
|----------------------------------|--------------------------------------------------------------------|--|--|
| Gyakran haszna                   | ált parancsok                                                      |  |  |
| echo                             | szöveg kiiratása:                                                  |  |  |
| term% echo \$pa<br>. /bin        | ath                                                                |  |  |
| cd                               | könyvtárváltás                                                     |  |  |
| pwd                              | aktuális könyvtár kiiratása                                        |  |  |
| ls, lc                           | könyvtártartalom listázása                                         |  |  |
| fshalt                           | fájlrendszer-kiszolgáló leállítása a számítógép kikapcsolásához    |  |  |
| date                             | dátum és idő kiiratása                                             |  |  |
| ps                               | a futó processzek listázása, mint egy formázott cat /proc/*/status |  |  |
| cat                              | fájltartalom kiírása                                               |  |  |
| ns                               | névtér listázása                                                   |  |  |
| du                               | lemezhasználat lekérdezése                                         |  |  |
| uptime                           | az indítás óta eltelt idő                                          |  |  |

## Plan 9 és más operációs rendszerek

A **Plan 9**-et más operációs rendszerekről is elérhetjük, valamint számos alkalmazás portoltak, illetve léteznek futtatókörnyezetek, melyek kölcsönösen képessé teszik a **Plan 9**-et illetve idegen operációsrendszereket egymás alkalmazásainak futtatására. Sok felsorolt projekt a *Mercurial* forrásfa kezelőt használja. A *Mercurial* része például az *Ubuntu* Linux disztribúciónak, a honlapja: http://mercurial.selenic.com/

#### Drawterm

Egy **Plan 9** rendszer távolról elérhető *telnet* illetve *ssh* (csak az első verzió támogatott) segítségével is, azonban a legcélszerűbb a *Drawterm* használata. Ez egy távoli grafikus terminál, mely a teljes *Rio* felületet megjeleníti az idegen operációs rendszer felületén, egy ablakban.

| I drawterm screen                                                   | _ 🗆 × |
|---------------------------------------------------------------------|-------|
|                                                                     |       |
| Plan 9 Console                                                      |       |
| user: glenda<br>cpu: can't dial: cpu: no translation for host found |       |
| goodbye                                                             |       |
|                                                                     |       |
|                                                                     |       |
|                                                                     |       |
|                                                                     |       |
|                                                                     |       |
|                                                                     |       |
|                                                                     |       |
|                                                                     |       |
|                                                                     |       |
|                                                                     |       |
|                                                                     |       |
|                                                                     |       |
|                                                                     |       |
|                                                                     |       |
|                                                                     |       |
|                                                                     |       |
|                                                                     |       |
|                                                                     |       |
|                                                                     |       |
|                                                                     |       |
|                                                                     |       |
|                                                                     |       |
|                                                                     |       |
|                                                                     |       |

Honlap: http://swtch.com/drawterm/

Megtalálható több Linux disztribúcióban, például a Debian-ban is.

#### *9vx*

A Plan 9 operációs rendszer változata Linuxra, Mac OS-re és FreeBSD-re. A vx32 könyvtárra épül, mely lehetővé teszi binárisok futtatását egy elkülönített tárolóban, a gazda operációs rendszeren. A 9vx felhasználói programként fut, és teljesértékű környezetet biztosít a Plan 9 alkalmazásoknak.

Letölthető innen: http://swtch.com/9vx/

A vx32 futtatókörnyezet honlapja: http://pdos.csail.mit.edu/~baford/vm/ A Mercurial forrásfa: http://hg.pdos.csail.mit.edu/hg/vx32/

### Plan 9 from User Space

Számos Plan 9-es alkalmazást portoltak más operációs rendszerekre, ezek lettek egy csoporba gyűjtve ebben a projektben. A következő operációs rendszereket támogatják: Linux (x86, x86-64, PowerPC, és ARM), FreeBSD (x86, x86-64), Mac OS X (x86 és Power PC), NetBSD (x86 és PowerPC), OpenBSD (x86 és PowerPC), SunOS (Sparc).

Honlap: http://swtch.com/plan9port/

### Glendix

A Glendix egy Linux kernel folt, melynek az a célja, hogy futtathatóvá tegye Linuxon a Plan 9-es alkalmazásokat. A forrásfát egy Mercurial verziókezelőben tárolják. A telepítést részletesen elmagyarázza a honlap: http://www.glendix.org/docs/quickstart

Csetszoba: #glendix (a Freenode-on)

#### 9wm

A Plan 9 régi grafikus felületét, a 8-1/2 működését utánzó X-kliens ablakkezelő, több Linux disztribúció része, köztük a Debiannak és az Ubuntunak is.

Honlap: http://unauthorised.org/dhog/9wm.html

#### Plan B

A Plan B felhasználói programok gyűjteménye Plan 9-re.

Honlap: http://plan9.escet.urjc.es/ls/planb.html

#### 9mount

Olyan parancssori eszközök gyűjteménye, melyek lehetővé teszik 9P fájlrendszerek csatolását Linuxon.

Honlap: http://sqweek.dnsdojo.org/code/9mount/download

#### v9fs

A 2.6.14-es verzió óta a Linux kernel része, 9P2000 protokoll támogatást nyújt, segítségével csatlakozni lehet távoli Plan 9 rendszerekhez.

Honlap: http://swik.net/v9fs

### npfs

A fenti testvérprojektje, olyan könyvtár, mely lehetővé teszi Plan 9-es típusú felhasználói szinten futó fájlrendszer-kiszolgálók írását Unixos környezetben.

Honlap: http://swik.net/npfs

### Ninefs

9P2000 támogatás Windowshoz: http://code.google.com/p/ninefs/

### Acheron

A Dis virtuális gép és a Limbo fordító más operációs rendszerekhez: http://sourceforge.net/projects/acheron-l/

### Dragoon

Inferno alapú operációs rendszer: http://sourceforge.net/projects/dragoon-os/

### Acme SAC

Önálló Acme más operációs rendszerekhez: http://sourceforge.net/projects/acme-sac/

#### Kencc

A Plan 9 C-fordítója, más operációs rendszerekhez: http://sourceforge.net/projects/kencc/

### Inferno for Openmoko

Az Inferno portja Openmoko mobiltelefonokra: http://sourceforge.net/projects/inferno-gta02/

### Styxlib

A 9P2000 protokoll implementációja .NET keretrendszerben: http://sourceforge.net/projects/styxlib/

### **Backupfs**

A Plan 9 biztonsági mentést végző szoftvere más operációs rendszerekre: http://sourceforge.net/projects/backupfs/

#### Imgc

Képszerkesztő Plan 9-re: http://sourceforge.net/projects/imgc/

## Medea

Acme-hoz hasonló általános szerkesztő: http://sourceforge.net/projects/mouseterminal/

## Histog

Hisztogram szerkesztő Plan 9-re, postscript dokumentumokba: http://sourceforge.net/projects/histog/

#### 9libs

Plan 9 környezet más operációs rendszerekre: http://sourceforge.net/projects/nine-libs/

#### Cygnus

Több Plan 9 megoldást felvonultató operációs rendszer: http://sourceforge.net/projects/cygnusos/

#### 9null

Alternatív betöltési megoldás a Plan 9-nek: http://src.oitobits.net/9null

## Inferno telepítése Plan 9-re

### Telepítés indítólemezről

A műveletsor elvégzéséhez Egy **Plan 9** alaptelepítésre, és egy **Inferno** telepítő CD-re van szükségünk. Ebben a példában egy Intel 386 kompatibilis számítógépen *Glenda* felhasználónévvel jelentkezünk be.

1. Behelyezzük a telepítő CD-t, és csatlakoztatjuk a fájlrendszerhez:

```
term% 9660srv (elindítja a CD fájlrendszer kiszolgálóját, elég egyszer kiadni)
term% mount /srv/9660 /mnt/cd /dev/sdD0/data
(az sdD0 nevű meghajtóban lévő CD tartalmát a /mnt/cd könyvtárban
teszi elérhetővé)
```

2. Létrehozzuk a telepítési könyvtárat:

term% mkdir /usr/inferno

3. Elindítjuk a telepítőprogramot a CD-n, paraméterben megadjuk neki a telepítési könyvtárat:

term% /mnt/cd/install/Plan9.rc /usr/inferno

Ha végzett, a közös telepítési lépések következnek.

### Telepítés forráskódból

A műveletsor elvégzéséhez Egy **Plan 9** alaptelepítésre, és az **Inferno** forráscsomagra, vagy pedig működő Internet kapcsolatra van szükségünk. Ebben a példában egy Intel 386 kompatibilis számítógépen *Glenda* felhasználónévvel jelentkezünk be.

1. A telepítő csomagot a Vita Nuova honlapjáról a /usr könyvtárba töltjük le:

```
term% cd /usr
term% hget http://www.vitanuova.com/dist/4e/inferno-20100120.tgz -o inferno-
20100120.tgz
```

2. Kicsomagoljuk a letöltött fájlt, ezzel létrejön a /usr/inferno telepítési könyvtár:

```
term% tar -xf inferno-20100120.tgz
```

 Csatoljuk az Inferno futtatható állományok könyvtárát a rendszer alapértelmezett bin könyvtárához, erre a telepítő helyes működése érdekében van szükség:

```
term% bind -a /usr/inferno/Plan9/$cputype/bin /bin
```

**4.** A következő parancs futtatható állományokat hoz létre a forrásfájlokból, és elhelyezi őket a rendszer megfelelő könyvtáraiban, ezzel elvégzi a telepítést:

term% cd inferno term% mk install

#### Közös telepítési lépések

1. Felhasználó kell létrehoznunk **Inferno**-ban. Ehhez átmásoljuk a telepítés *Inferno* nevű példafelhasználójának teljes könyvtárát. Ebben az esetben a **Plan 9**-ben *Glenda* felhasználóval dolgozunk, és létrehozzuk a megfelelőjét **Inferno**-ban:

term% fcp -r /usr/inferno/usr/inferno /usr/inferno/usr/glenda

**2.** Készítsünk indítófájlt a saját felhasználói könyvtárunkban az **Inferno** indításához, melyben egyből elvégezzük a szükséges beállításokat, és megadjuk az indítási paramétereket:

| term% | cd            | (visszalépés az alapértelmezett könyvtárba, amit a \$home tartalmaz) |
|-------|---------------|----------------------------------------------------------------------|
| term% | touch inf     | ( <i>inf</i> nevű, üres fájl létrehozása)                            |
| term% | chmod 770 inf | (jogosultságok átállítása, a fájl ettől kezdve futtatható)           |
| term% | acme inf      | (megnyitás szerkesztésre az Acme szövegszerkesztővel)                |

#### A fájl javasolt tartalma:

```
#!/bin/rc
bind -a /usr/inferno/Plan9/$cputype/bin /bin
emu -r /usr/inferno -g 800x600
```

Figyeljünk rá, hogy az utolsó sort *Enter* billentyű leütésével lezárjuk, és utána új sort kezdjünk. Ha ezt elmulasztjuk, hibaüzenetet fogunk kapni a fájl indításakor, és a megadott parancs nem fog érvényesülni. A fájlt a *Put* menüparanccsal lehet elmenteni, és az *Exit* paranccsal kilépni.

## Inferno indítása

A telepítési leírás során elkészített indítófájlt futtatjuk a felhasználói könyvtárunkban:

term% inf

Ha ezt nem tettük meg, akkor először a **Plan 9** parancssorban csatoljuk az **Inferno** futtatható állományok könyvtárát a rendszer alapértelmezett *bin* könyvtárához:

term% bind -a /usr/inferno/Plan9/\$cputype/bin /bin

Majd elindítjuk magát az **Inferno**-t; az első paraméter a telepítés helyét adja meg, a második a grafikus ablak méretét:

```
term% emu -r /usr/glenda/inferno -g 800x600
```

Megjelenik az **Inferno** parancssora. Az indításkor a gyökérkönyvtárban vagyunk, mely a **Plan 9** fájlrendszerben a /usr/inferno helyen található. A **Plan 9** hálózati szolgáltatásainak csatolása az **Inferno**-hoz:

; bind -a '#U\*/net' /net

Az ablakkezelő indításához ezt kell beírni:

; wm/wm

Egy új ablakban megjelenik az Inferno grafikus felület asztala:

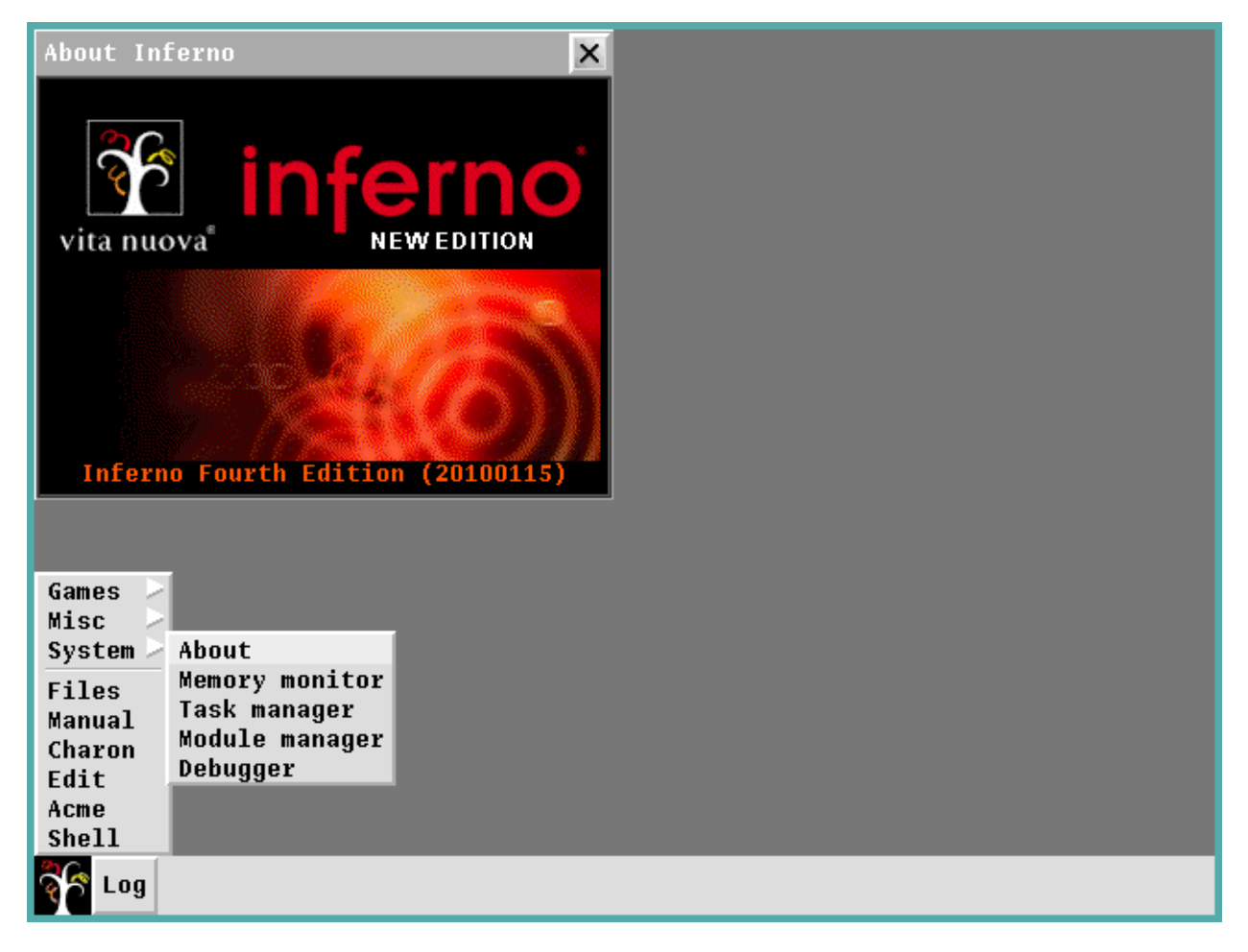

Az **Inferno** felület felépítése több, manapság elterjedt operációs rendszer és grafikus felület hagyományait követi. Alul egy tálca helyezkedik el, melyre le lehet tenni a megnyitott programokat. A bal sarokban egy menüben érhetőek el a legfontosabb **Inferno** funkciók, és alkalmazások.

#### Fájlok böngészése:

| Ftree                 | ſ                      |        |         |         |   |
|-----------------------|------------------------|--------|---------|---------|---|
| <pre>code<br/>/</pre> | gnot:/usr/g<br>Options | Lenda/ | inferno | Regring | × |
| e Log                 | <u> </u>               |        |         |         | M |

#### Kézikönyv:

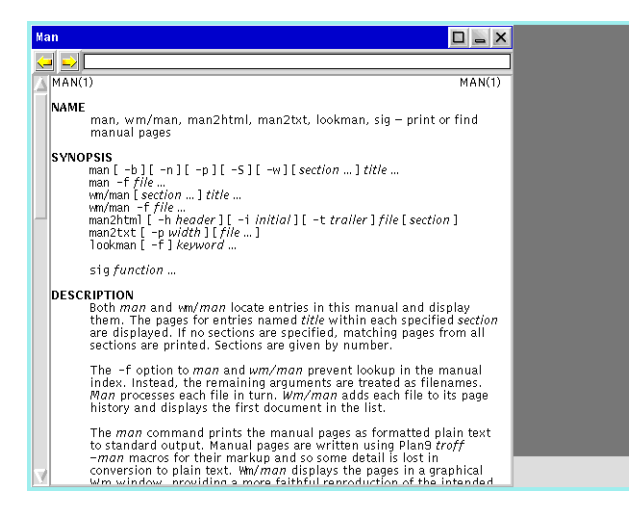

#### Böngésző:

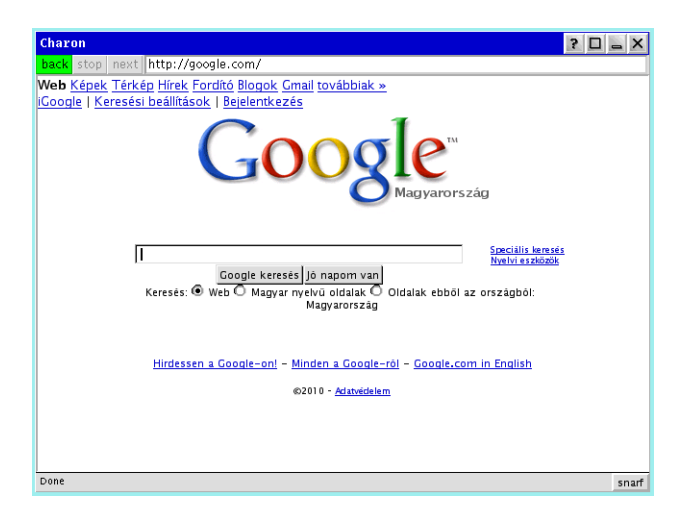